# **Documentum D2**

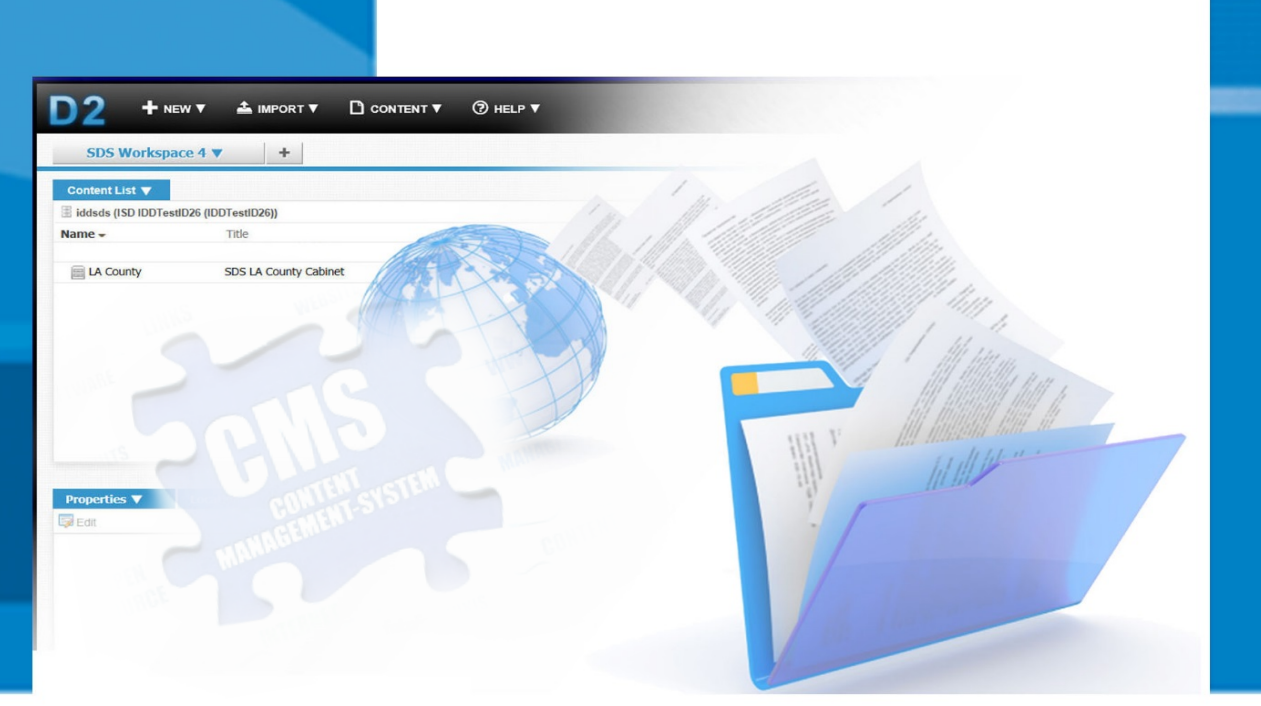

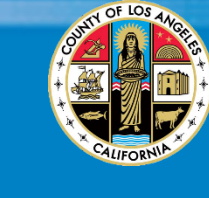

## **User Manual**

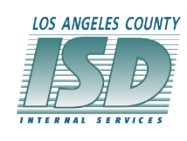

Version 11.0 Published: April 2021

| Documentum D2 Table of Contents                 |               |
|-------------------------------------------------|---------------|
| What is Documentum D2?                          | <u>3</u>      |
| D2 Log In / Log Out                             | <u>4</u>      |
| D2 Workspace Overview                           | <u>5</u>      |
| D2 Workspaces Introduction/ Widget descriptions | <u> </u>      |
| Contributing Content                            |               |
| Assigning a Working Folder                      | <u>    10</u> |
| Importing New Document                          | <u>12</u>     |
| Import File Edit Properties Window              | <u></u>       |
| Edit Existing Document                          | <u></u>       |
| Editing Document Properties                     | <u></u>       |
| Expire Document                                 | <u></u>       |
| Published Email                                 | <u></u>       |
| Search                                          |               |
| Text Search (or Quick Search)                   | <u>30</u>     |
| Advanced Search / Save Search                   | <u>30</u>     |
| Tips & Tricks                                   |               |
| Drag & Drop                                     | <u>33</u>     |
| Best Practices                                  | <u>36</u>     |
| Resolving JAVA Pop-up Issues                    | <u>37</u>     |
| Frequently Asked Questions                      | <u></u>       |
| Appendix                                        |               |
| Documentum D2 Customer Support Process Flow     | <u>45</u>     |

#### What is Documentum? or D2?

Documentum is an electronic document management system that stores, manages and automatically publishes documents. As the new countywide content management solution, it replaces the Stellent Content Management System previously used. Documentum D2 is a web-based user interface that provides users the ability to interact with content in one or more folders based on your specific security rights. This guide will highlight common D2 usage and features.

The light bulb 🍾

represents a special attention to detail to assist you in using this D2 user manual.

#### What's New, What's Different from Stellent CMS

- 1. Unlike Stellent, D2 presents a Windows Explorer-like interface that allows you to view folders and document lists in a familiar format.
- 2. Documentum has the capability to import multiple files at one time.
- 3. In Documentum, documents are published automatically on a programmed interval cycle.
- 4. Your user ID and password will allow you to access your departments' folder and specific folders that are assigned to you. For example, departments cannot see each other's documents and within one department, individuals may not be able to view all folders – only the folders they have permission to access and actively use.
- 5. In Documentum, the documents have a new name format that is system generated:
  - a. Document ID\_ Original Filename.extension
  - i.e.:(7 digits) 1933180\_2014Samplefile.docx

#### D2 Login / Logout

#### How to Login

- URL:Login the D2 URL Login window:<br/>testing environment: <a href="http://sdstest.lacounty.gov/D2">http://sdstest.lacounty.gov/D2</a><br/>production environment: <a href="http://sds.lacounty.gov/D2/">http://sds.lacounty.gov/D2</a><br/>The D2 Login window appears.
- **Step 1:** Select iddsds under the Repository drop-down arrow selection.
- **Step 2:** Enter the Employee Login (Your e+ employee number) and Password.
- **Step 3:** Enter the password.

Note: Users sign into D2 with the same ID and Password used on Mylacounty.gov. Remember both the Login and Password are case-sensitive!

| Authenticati                                        | tion |                                             |      |        |   |  |   |   |  |  |
|-----------------------------------------------------|------|---------------------------------------------|------|--------|---|--|---|---|--|--|
| Repository: *<br>Login: *<br>Password: *<br>Domain: |      | ddsds<br>eXXXXXXXXXXXXXXXXXXXXXXXXXXXXXXXXX | •    | 3      | 2 |  |   | Ð |  |  |
| ep 4: Click                                         | ck   | Ok                                          | to I | ₋ogin. |   |  | 4 |   |  |  |

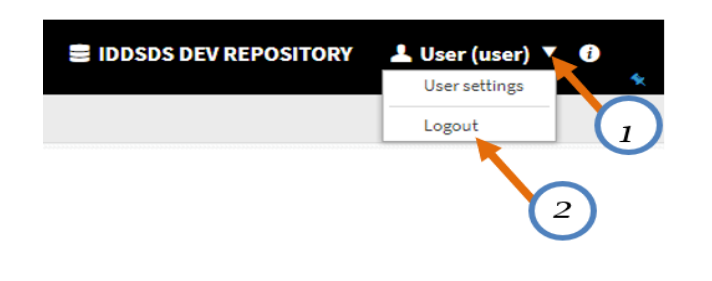

#### D2 Workspace Overview

Description of the Top Navigation D2 Workspace banner

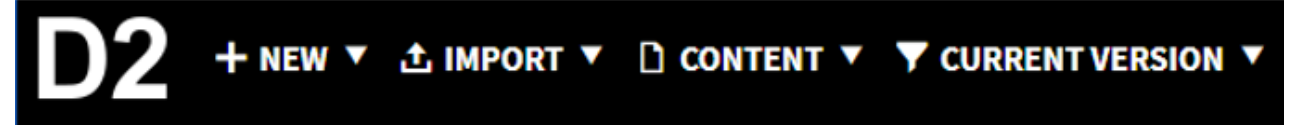

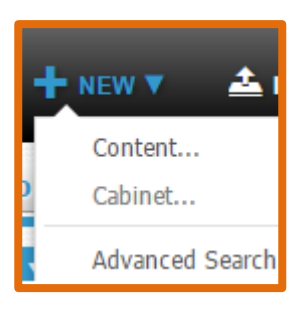

#### New

Content... - *This Feature is disabled.* Cabinet... - *This Feature is disabled.* 

Advanced Search - Options to refine search by location, object type, properties, date, and size

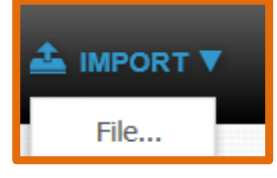

#### Import

File... - Import a document from a local PC or network file system.

| View            |
|-----------------|
| Edit            |
| Export          |
| Print           |
| Check in        |
| Checkout        |
| Cancel Checkout |
| Delete Del      |
| Permissions     |
| Properties      |
|                 |

#### Content

View... - open document in it's native application.

Edit... - Check out and open a document in it's native application.

Export... - Copy a document to a location outside of D2.

Print... - Open a document for printing.

Check in... - Check in a revised version of an existing document in D2.

Checkout... - Locks the document to prevent other authors' revisions. A version that is checked out will not be published. The EFFECTIVE version will continue to be published

until the modified version is checked in.

Cancel Checkout... - Unlocks document. All changes will be lost. Properties... - view document attribute values.

#### CURRENT VERSION V

#### **Current Version/All Versions**

The dropdown allows the user to toggle between showing the current versions only or showing all versions in the Content List. Widget *Note: Only the version that has EFFECTIVE or CURRENT EFFECTIVE is the published version of a document.* 

#### **Right-side Menu Items**

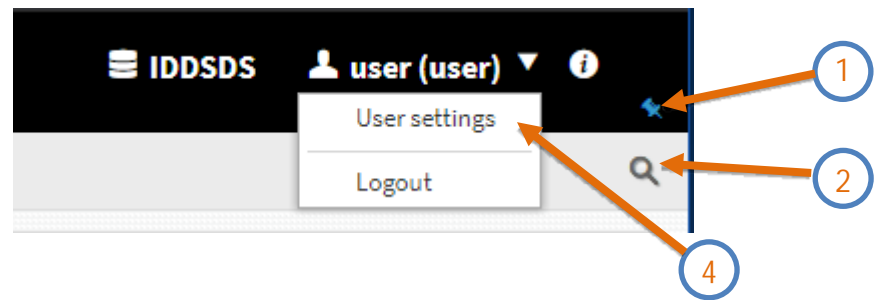

#### 1. Pin or Unpin the Navigation bar

Click this icon to hide the Navigation bar. Hover or glide over the hidden area to view the navigation bar and while it is displayed, click on the icon again to re-pin it.

#### 2. Search

Create and configure an advanced search. (Details in a later section)

#### 3. D2 Help

Click the help icon to access D2 help information.

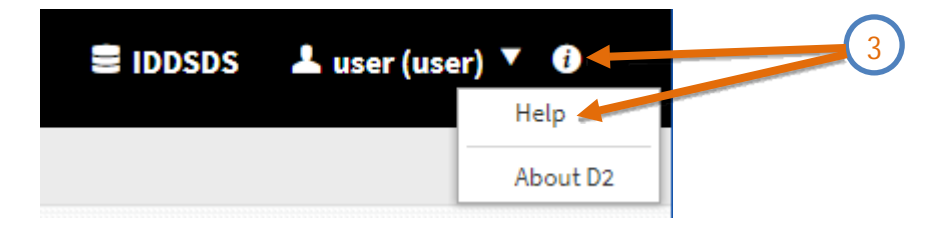

#### 4. User settings

Options to change General, Navigation, and Events properties. Allows the user to configure paths to temporary files, options to customize date formats, menu position and default language settings

### General Tab

| FIELD                | DESCRIPTION                                                                                                    |
|----------------------|----------------------------------------------------------------------------------------------------|
| Temporary path       | Select the directory in which to save viewed files.<br>Viewed files are not checked out.<br>The system deletes files the next time you log in to the<br>system.        |
| Checkout path        | Select the directory in which to save checked out files.                                                                                                    |
| Date format          | Select the date format used for content properties.                                                                                                    |
| Date and time format | Select the date and time format used for widget columns.                                                                                                    |
| Default language     | Select the default language for the D2 Client user<br>interface. This overrides the web browser language<br>setting. Your system may be configured to hide this field. |
| Restore session      | Restore Session is checked by default, to restore previous workspace and widget settings.                                                                              |

#### User Interface Tab:

| FIELD            | DESCRIPTION                                                                                                    |
|------------------|----------------------------------------------------------------------------------------------------|
| Content by page  | Select the number of items you want to show in each page of a list.                                                         |
| Table row height | Select the height of a row in a list.                                                                                       |
| Menu position    | Select to position the menu at the left or top of the position.<br>Log out and log in to see the change.                    |
| Menu width       | When Menu position is set to Left, this option appears.<br>Type your desired menu width in pixels with a minimum of<br>160. |

#### **D2 Workspace Introduction**

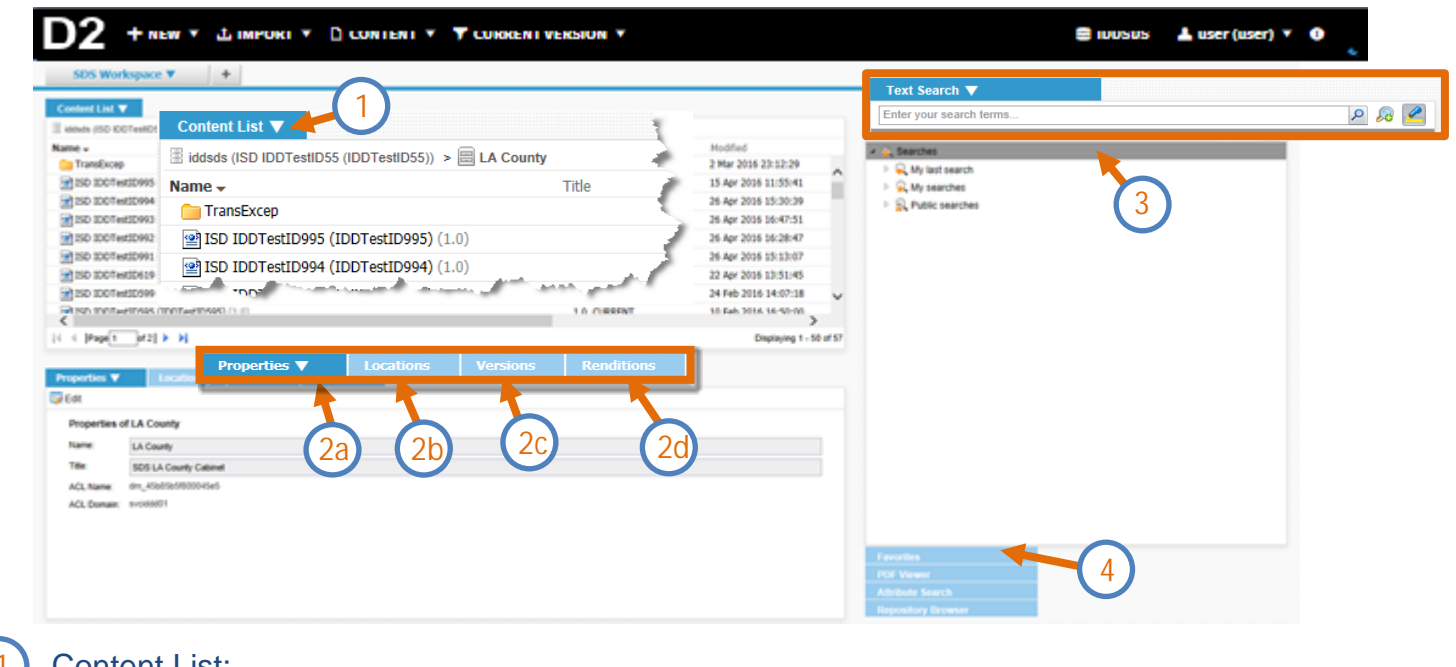

The D2 main screen displays a primary Workspace gallery.

#### **Content List:**

- Displays subfolders and files in the folder.
- Enables full browsing and content-seeking capabilities.
- ✓ Displays results from advanced search, text search, and predefined search widgets.
- ✓ Contains "bread crumb" info allowing the user to traverse or jump up to a location higher in the current path.

#### 2a Properties tab:

✓ Displays properties of selected object (e.g. document, folder, and cabinet).

#### Locations tab:

Displays directory locations in which selected object is found.

#### Versions tab:

✓ Displays list of versions of the selected document.

#### Renditions tab:

✓ Displays list of PDF renditions of the selected document.

#### D2 Workspaces / Widgets descriptions (continued)

|                         |                      |          |             |      | *   |
|-------------------------|----------------------|----------|-------------|------|-----|
| Text Search ▼           |                      |          |             |      |     |
| Enter your search terms |                      |          |             |      |     |
| 4 🕵 Searches            | Text Search 🔻        |          |             |      |     |
| My last search          | Enter your search te | rms      |             |      | P 🔎 |
| My searches             |                      | 2 🔮      | Searche     |      |     |
| Public searches         |                      |          |             |      |     |
|                         |                      | -4a - Fa | vorites     |      |     |
| Favorites               |                      |          | E Viewer    |      |     |
| PDF Viewer              |                      |          | or viewei   |      |     |
| Attribute Search        |                      | AC At    | tribute Sea | Irch |     |

#### 3 Text Search:

- ✓ Enables viewing, editing, and running a basic *text search* with options to *save* the search.
- $\checkmark$  Options for Advanced Search  $\checkmark$  and  $\checkmark$  Highlight off/on.

#### 4a) Favorites:

✓ Displays list of documents and/ or folders marked as favorites.

#### b) PDF Viewer:

✓ Generates a PDF view of selected document version within the PDF Viewer panel. This requires either that the document was originally a PDF or that a PDF rendition has been created in Documentum for the document. Of non-PDF documents, PDF renditions are created only for MS Office documents. If a PDF is not found, a message is displayed in the PDF viewer panel indicating that a PDF rendition was not found for the selected document or version.

#### 4c) Attribute Search:

 Enables searching options on specific set of attributes such as by: document ID, file name, audience type, document, published or expiration date, and date start and end range.

#### d Repository Browser:

- ✓ Simplest and preferred method to expand the folder tree. List of documents for the selected folder will be displayed in the Content list panel.
- ✓ Displays folders of repository and folder location of selected document.

#### Assigning Working Folders

**Step 1** –.Click the "User settings" to open 'Options" screen to enter the *folders* where your downloaded documents will be stored .

| 🛢 IDDSDS | 上 user (user) 🔻 🚯 |   |
|----------|-------------------|---|
|          | User settings     | * |
|          | Logout 1          | ۹ |

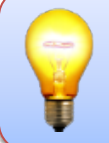

Documentum requires a local *working* folder to store documents during the import process. A local folder is also required to store documents that are being modified by the user.

| General User Interfa   | ice Events                |        |
|------------------------|---------------------------|--------|
|                        |                           |        |
| Temporary path:        |                           |        |
| Checkout path:         |                           | ×      |
| Update Browser Plugin: | None                      | ~      |
| Current Browser Plugin | None                      |        |
|                        |                           |        |
| Date format:*          | April 14, 2021            | ~      |
| Date and time format:* | Apr 14, 2021, 10:40:05 AM | ~      |
| Date input format:*    | 04/14/2021                | ~      |
| Default language:      |                           | ~      |
|                        |                           |        |
| Default Workspaces:    |                           | •••    |
|                        |                           | ×      |
|                        |                           | $\sim$ |
|                        |                           |        |
|                        |                           |        |

#### Step 2 – In the General tab,

Select to browse to the Temporary path location to export documents.

Select to *browse* to the *Checkout path* location where *checked out* documents are stored.

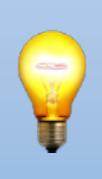

The *Temporary Path* is the *default* location for *exported documents*—but this can be changed during the export process.

The *Checkout Path* is the location where *checked-out documents* are stored. The *Temporary and Checkout Paths* can be the same folder. Both paths should be in folders that are being backed up.

#### Step 2 – Choose desired folder.

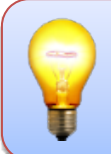

The first time the Select Folder button is clicked the user is allowed to browse to a folder, the second time it is clicked it actually selects the folder and the workflow continues.

Step 3 – Click the *Select folder* button to continue.

| 🛓 Choose fol | der             |                  |                     |   |                                                                   | X                                |
|--------------|-----------------|------------------|---------------------|---|-------------------------------------------------------------------|----------------------------------|
| Look in :    | 🕕 Documentu     | m                |                     | • | 🔹 🤌 📂 🛄 -                                                         |                                  |
| Recent Items | 🗼 images        |                  | 2                   |   | D2                                                                |                                  |
| Desktop      |                 |                  |                     |   |                                                                   |                                  |
| My Docum     |                 |                  |                     |   | Choose the for<br>where your ch<br>out content w<br>be downloaded | older<br>hecked<br>will<br>d for |
| Computer     |                 |                  |                     |   | this reposito                                                     | ory.                             |
|              | Folder name :   | C:\Users\e485314 | \Desktop\Documentum |   | Select                                                            | folder                           |
| Network      | Files of type : | All Files        |                     |   | ▼ Car                                                             | ncel                             |

The Options window/ General tab shows the selected path for both \* required fields.

**Step 4** – Click the **ox** button to *Save* the *local folder* selections.

#### **Importing New Content**

#### Import NEW Document

This section explains how to import an existing document into D2 from an external source such as the personal folders.

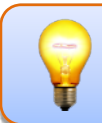

Users' folder access are based on their security and accounts.

The user must be in *their Content List folder* (shown below) to import new documents.

**Step 1** – In the *Content List, double-click* on the Electron County cabinet icon and navigate to the folder where to import the new document.

| SDS Workspa           | ce ▼ +              |
|-----------------------|---------------------|
| Content List 🔻        |                     |
| 🗄 iddsds (ISD IDDTest | ID55 (IDDTestID55)) |
| Name 🗸<br>Publishing  | Title               |
| 📄 LA County 🔶         | SDS LA County Cab   |
|                       |                     |

**Step 2** – *Double-click* to *open* all applicable folders. Continue to open folders until the desired folder is opened.

Use the Repository Browser as an alternative to quickly expand and locate the desired folder.

|                                                                                      |                                                      |                                                        |                                                                                    | ▼ ALL VE      |
|--------------------------------------------------------------------------------------|------------------------------------------------------|--------------------------------------------------------|------------------------------------------------------------------------------------|---------------|
| SDS Workspace ▼ +                                                                    |                                                      |                                                        |                                                                                    | _             |
| Content List ▼                                                                       | Animal Care                                          |                                                        | Text Search<br>Favorites                                                           | - 3           |
| Name ▲<br>1000194_Test_Idd14_av.docx (1.0)                                           | Title<br>Test ID14 AV                                | Version Label 1<br>1.0 2                               | PDF Viewer Attribute Search                                                        | ્ર            |
| 1000194_Test_Idd14_av.docx (1.1) 1000196_Testdoc1.docx (1.0)                         | Test ID14 AV                                         | 1.1, CURRENT, EFFECTIVE 2<br>1.0, CURRENT, EFFECTIVE 2 | Repository Browser     ▼       26 /     ▲ I iddsds (ISD IDDTestID12 (IDDTestID12)) |               |
| ■ 1000199_Testdoc2.docx (1.0)  1000201_Test_No_4_IDD12-AV.docx (1.0)                 | Test Doc 2 IDD12<br>Test no 4 idd12av                | 1.0, CURRENT 2<br>1.0, CURRENT, EFFECTIVE 2            | 26 , A County                                                                      | (             |
| 1000203_Testdoc5.docx (1.0)           1000241_Test_New_Content_IDDTestID12_4-27-16_a | Test No 5 IDD12 AV<br>Test New Content IDDTestID12av | 1.0, CURRENT, EFFECTIVE 2<br>1.0 2                     | Board Correspondence                                                               | - (           |
| ☑] 1000241 Test New Content IDDTestID12 4-27-16 a <                                  | Test New Content IDDTestID12av                       | 1.1, CURRENT, EFFECTIVE 2                              | 27 / P → Home<br>P → TransExcep<br>Publishing                                      | $\rightarrow$ |

**Step 3** – *Click* the Import > File... from the drop-down menu.

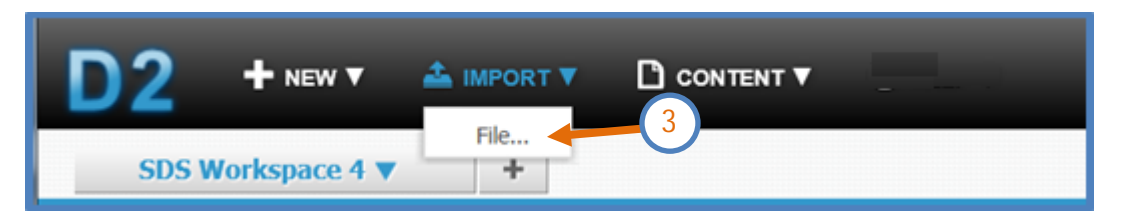

The Import File dialog box will appear.

*Click* the Import > File... in the drop-down menu. If you do not see the "File" then you probably do not have *write* permission to the folder.

**Step 4** – *Click* the *initial* button to select the local folder where the original file is stored.

| Select files          | Files to import. •   | 0.0 |
|-----------------------|----------------------|-----|
| Fill creation profile |                      | 23  |
| Edit properties       |                      |     |
| Linked document       |                      |     |
| Edit content          | Charles benefit      |     |
| Churck in             | Selected her format. | *   |

Step 5 – Choose the file(s) to import. The user has the option to select one or multiple documents to import all at one time.

Hold the Ctrl button to highlight multiple documents.

**Step 6** – *Click* the *Select files* button to continue to *import files*.

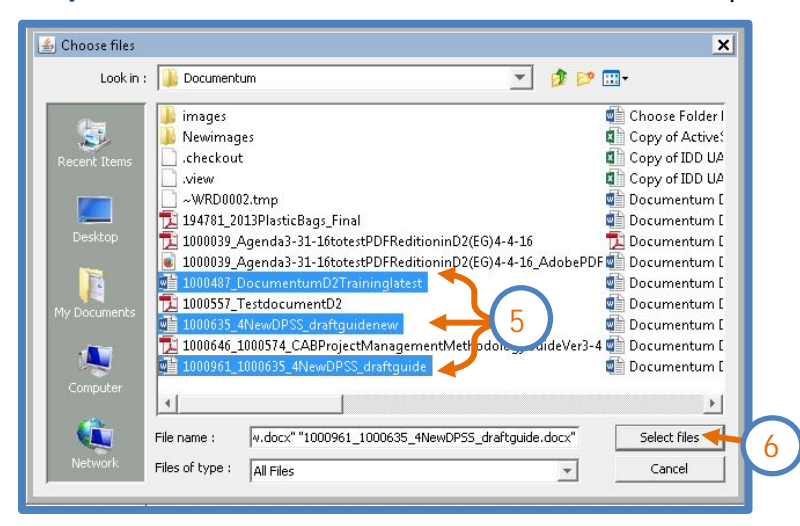

The files selected will appear in import list (as shown below).

Step 7 – Select the checkbox

Apply same properties to remaining files

if properties (Title, Author, etc.)

are the same for each file selected.

| Import File                                                      |                 |                                                                   |                                                |                           |   |
|------------------------------------------------------------------|-----------------|-------------------------------------------------------------------|------------------------------------------------|---------------------------|---|
| Select files<br>Fill creation profile<br>Edit properties (1-3/3) | File selection: | 1000487_DocumentumD<br>1000961_000635_draftg<br>o remaining files | 2Traininglatest.docx; 1000635_4Ne<br>iide.docx | wDPSS_draftguidenew.docx; |   |
|                                                                  | 7               |                                                                   |                                                |                           |   |
| tep 8 – Click the                                                | b               | utton to continue.                                                | Horts                                          | 8)                        | 1 |
|                                                                  |                 |                                                                   | Next >                                         | Cancel                    |   |
| mport File Ed                                                    | it Properties V | Vindow                                                            |                                                |                           |   |

"Some users may see a different screen format than is shown here – more or fewer fields may be available. The fields you see are specific to your security access and the document type associated with the folder.

Depending on your security configuration or the type of documents you are working with, the selections shown here may be different from those in the image below.

Enter information for all \* required fields.

**Step 9 a –** Title: (\*required) - Enter a Title.

**Step 9 b** – Authors (\**required*) - Click the  $\oplus$  icon to add an Author(*s*) names. We suggest to enter author's first and last name or employee numbers to keep the usage consistent.

| Import File           |                 |                                                                                        |
|-----------------------|-----------------|----------------------------------------------------------------------------------------|
| Select files          | File selection: | Best Practices on Accessibility Guidelines (2).docx; Best Practices on Accessibility G |
| Fill creation profile | Title:*         |                                                                                        |
| Edit properties (1/3) | Subject:        | $\bigcirc$                                                                             |
| Linked document       | Authors: *      |                                                                                        |
| Edit content          |                 |                                                                                        |

Step 9c – Audience Type: (\*required) - Click the ≥ button, to select the options All or the Intranet settings. The Audience Type field is populated by a default value based on the normal publishing location(s) for the folder. In some folders, users can change this value.

Enter the information in the following for *all (optional)* fields.

- Step 9d Document Date: (optional) The document date is set by default to current date. Click the <sup>[1]</sup> icon to select desired document date.
- Step 9e Publish Date: (optional) The Publish date is set by default to current date. Click the icon to select desired Publish Date and Publish Hour. If the Publish Date is not changed, it will be published during the next publishing cycle (within 15 minutes). If you want the document to be published in the future, enter a future date and/or future hour.
- **Step 9f** *Expiration Date and Hour: (optional)* Click the <sup>[]</sup> icon to *select* desired *Expire Date* and *Expire Hour.* By default, the document will never expire. To stop a document from publishing, enter the current (or past) date/hour in the Expiration fields.

If an Expiration hour is selected, an Expiration Date <u>MUST</u> also be selected for the system to expire the document.

| Audience Type: * | Internet    | ▼ <mark>9</mark> C |
|------------------|-------------|--------------------|
| Document Date:   | 20 Aug 2015 | 9d                 |
| Publish Date:    | 21 Aug 2015 |                    |
| Publish Hour:    | Select Hour | ▼                  |
| Expiration Date: | 22 Aug 2015 | × 🔤 🛶 Of           |
| Expiration Hour: | Select Hour | · · · · ·          |

Step 9g – (optional) Select the "Request Email" Request Email:

Checkbox.

*"Request Email"* checkbox triggers a notification email to be sent back to you when the document has successfully published. The notification will include the native and rendition published URLs as well as Documentum internal URLs.

Request Email:

- (9g )

Page 15 | 44

Step 10 – Click the Next > button to continue.

The imported files are added to the Content List. The Properties tab shows the attributes of the documents imported.

| SDS Works                                                                                                    | pace 4 ¥ +                                                                                                    |                                                                                                    |                            |                                            |                         |                                                                                                    |
|----------------------------------------------------------------------------------------------------|----------------------------------------------------------------------------------------------------|----------------------------------------------------------------------------------------------------|----------------------------|--------------------------------------------|-------------------------|----------------------------------------------------------------------------------------------------|
| Content List 🔻                                                                                                    |                                                                                                    |                                                                                                    |                            |                                            |                         | Test Search                                                                                                    |
| 466-0 (50 (00Te                                                                                                    | at017 (00Test017) > ELACounty                                                                                                    | Arts Comm > imitianed Correspondence                                                                                                    |                            |                                            |                         | Favorites                                                                                                    |
| iame -                                                                                                    |                                                                                                    | Title .                                                                                                    | Version Label              | Hodfied                                    | Holfed By               | PDF Viewer                                                                                                    |
| 1000409_New                                                                                                    | CoorContant.pdf (3.1)                                                                                                    | New Dock Contant - look for attributes                                                                                                    | 3.0. CURRENT, EFFECTIVE    | 7 Apr 2015 14:25:56                        | 150 100 🔥               | All take Search                                                                                                    |
| S socienti, rend                                                                                                    | butsTest-doox (1.4)                                                                                                    | Look for correct attributes                                                                                                    | 1.0. CURRENT, EFFECTIVE    | 23 Apr 2015 18-33-33                       | 84,80                   | Repository Browser V                                                                                                    |
| 1000490_1000                                                                                                    | WG_AthloutsTeet.pdf (1.1)                                                                                                    | don't fail me now                                                                                                    | 1.6. CURRENT, EPPECTIVE    | 23 Apr 2015 18:33-34                       | 84,40                   | <ul> <li>Bideds (SD CO1eet017 (CO1eet017))</li> </ul>                                                                                                    |
| 1000401_Test                                                                                                    | WithChut.doox (1.0)                                                                                                    | workd                                                                                                    | LO, CURRENT, BPECTIVE      | 23 Apr 2015 18-33-34                       | 84,40                   | AAA DAN DAN TERTO                                                                                                    |
| 1000492_heath                                                                                                    | withchet2.doox (1.0)                                                                                                    | suffightfolio                                                                                                    | 1.0. CURRENT, EFFECTIVE    | 23 Apr 2015 18-33-36                       | 84,40                   | AAA CAN CORT THET                                                                                                    |
| \$1000506_00pt                                                                                                    | edRooperSQLportsH03.pdf (1.1)                                                                                                    | Publishing test                                                                                                    | 1.0. CURRENT, EFFECTIVE    | 15 Mar 2006 10:54:23                       | 84,401                  | # Arta Comm                                                                                                    |
|                                                                                                    |                                                                                                    | WWW.autility and an and a second second                                                                                                    | 1.0. CURRENT               | 8 34 2016 11 27/09                         | 250 200                 |                                                                                                    |
| state                                                                                                    | H87_DocumentumCChrannightest.d                                                                                                    | the state of the party                                                                                                    |                            |                                            |                         | # Board Correspondence                                                                                                    |
| 1 2010/02_5000                                                                                                    | ND_DocenturCChanegatet.4_<br>XXL_Nex-CVSL_birkgaldenex-doc_<br>NL_XXXXL_Nex-CVSL_birkgald                                                                                                    | ID0Tet0017_sampledoc<br>ID0Tet0017_sampledoc                                                                                                    | LA CARENT                  | 8 Jul 2016 13-27-36<br>8 Jul 2016 13-27-32 | 150 ED0<br>150 ED0<br>> | Board Consequence     Board Consequence     Difference     Difference     Difference     Difference     Difference                                                                                                    |
| <pre>#] 1000820_0000 #] 1000820_0000 #] 1000820_0000 </pre>                                                                                                    | MC_DocumenturiCCT energiated.d<br>XXI_MexCPSI_deshadenex.doc<br>XXI_XXII_MexCPSI_deshad<br>Localizes Yestees                                                                                                    | ECTestO(2_samplede<br>ECTestO(2_samplede<br>ECTestO(2_samplede                                                                                                    | LO, CURRENT                | 8 34 2014 13-27-35<br>8 34 2014 13-27-32   | 150 100<br>180 100<br>> | Breat Consepondence     Convesion Publications     Generation     System                                                                                                    |
| 1000820_0000     1000821_0000     1000821_0000     10008021_0000     10008021_0000     10008021_0000     10008021_0000     10008021_0000     10008021_0000     10008021_0000     10008021_0000                                                                                                    | Konsenturi Championes de      Konsenturi Championes de      Konsenturi Consenturi de      Konsenturi de      Konsenturi de                                                                                                    | Contradio 17, service of Contradio 17, service of Contradio 17, service                                                                                                    | LA, CURRENT<br>LA, CURRENT | 8 34 2016 13-27-16<br>8 34 2016 13-27-12   | NO NO                   | Beat Envergendence     Dear Convesion Publications     Dear Publications     Dear Publications     Dear Publications     Dear Publications                                                                                                    |
| societies af 10     Name                                                                                                    | 200         Disconcenture CCT management al           201         Disconcenture CCT management al           201         Disconcenture CCT management al <td>ECCRedD12_services<br/>ECCRedD12_services<br/>ECCREDD2_services<br/>EccsSites<br/>1_http://www.eccs</td> <td>LA. CUMBAT</td> <td>8 34 2014 13:27:18<br/>8 34 2014 13:27:22</td> <td></td> <td>Beart Commandence     Beart Commandence     Beart Commandence Publications     Beart Commandence Publications     Beart Commandence Publications     Beart Commandence Publications     Beart Commandence Publications</td>                                                                                                    | ECCRedD12_services<br>ECCRedD12_services<br>ECCREDD2_services<br>EccsSites<br>1_http://www.eccs                                                                                                    | LA. CUMBAT                 | 8 34 2014 13:27:18<br>8 34 2014 13:27:22   |                         | Beart Commandence     Beart Commandence     Beart Commandence Publications     Beart Commandence Publications     Beart Commandence Publications     Beart Commandence Publications     Beart Commandence Publications                                                                                                    |
| social control and a social control and a soci | MC (Records) (Change) (Bell)<br>(A. Caracteria (Change) (Bell)<br>(A. Caracteria (Change) (Bell)<br>(A. Caracteria (Change) (Bell)<br>(A. Caracteria (Change) (Bell)<br>(B. Caracteria (Change) (Bell)<br>(B. Caracteria (Change) (Bell)<br>(B. Caracteria (Change) (Bell)<br>(B. Caracteria (Change) (Bell)<br>(B. Caracteria (Change) (Bell)<br>(B. Caracteria (Change) (Bell)<br>(B. Caracteria (Change) (Bell)<br>(B. Caracteria (Change) (Bell)<br>(B. Caracteria (Change) (Bell)<br>(B. Caracteria (Change) (Bell)<br>(B. Caracteria (Change) (Bell)<br>(B. Caracteria (Change) (Bell)<br>(B. Caracteria (Change) (Bell)<br>(B. Caracteria (Bell))<br>(B. Caracteria (Bell))<br>(B. Cara | ECTedD17,serplede<br>ECTedD17,serplede<br>ECTedD17,serplede<br>Eccellenes<br>destligede don                                                                                                    | LA, CURRAT                 | 8 34 2006 10:07:08<br>8 34 2006 10:07:02   |                         | Beart Eurospondence     Beart Eurospondence     B |
| 1000020_000     100002_000     100002_000     100002_000     C      Topperties of 10 Name Tite Document Date                                                                                                    | MOL (ReconstructionsChroning global)     MOL (Reconstructions)     Molecular (March (March (Mar                                                                                                    | Contrado (C., Sanglador<br>EDDTado (C., Sanglador<br>EDDTado (C., Sanglador<br>Resultations<br>Antalguido docs<br>195, Jostgado docs                                                                                                    | LA CUMPAT<br>LA CUMPAT     | 8 Jul 2016 13-27-06<br>8 Jul 2016 13-27-02 |                         | Beart Commandence     Port Commandence     Port Commandence Publications     Port Public Publications     Port Public Public Publi |
| 1000020_000     100002_000     100002_000     100002_000      100002_000                                                                                                    | NOT (ReconstructionsChannel gebook)     Not, Reconstructions (Respectements)     Incufferes     Versions     Incufferes     Versions     Versions     Versio                                                                                                    | ECCTedD17_serglede<br>ECCTedD17_serglede<br>ECCTedD17_ser | LA. CUMBERT                | 8 34 2006 18-27-36<br>8 34 2006 18-27-32   |                         | Beat Conversion Publication     Dear Conversion Publication     Dear Dear Dear Dear Dear Dear Dear D                                                                                                    |
| accellate, poor     accellate, poor     accellate, poor     control, poor     control, poor     c | MC _ Records and Provide and American American Ame<br>American American American American American American American American American American American American American American American American American American American American American American American American American American A                                                                                                    | ECCTedD17_serglede<br>ECCTedD17_serglede<br>ECCTedD17_serglede<br>Eccadienes<br>A_drafiguide docs<br>752_04gate.docs                                                                                                    | LA. CUMBET                 | 8 34 2006 18-27-06<br>8 34 2006 18-27-02   | 100 TEO<br>100 TEO<br>> | Beart Conversion Publications     Beart Conversion Publications     Beart Conversion Publications     Beart Conversion Publications     Beart Conversion Publications     Beart Conversion Publications                                                                                                    |
| docatory soon     control soon     control soon      | NO. (Notice Provided and Constrained and Constrained an                                                                                                    | ECCTedD12_services<br>ECCTedD12_services<br>ECCTedD12_services<br>Resolutions                                                                                                    | LA COMPATI<br>LA COMPANY   | 9 34 2016 19-27-16<br>9 34 2016 19-27-22   |                         | Beart Commandence     Beart Commandence     Beart Commandence Publications     Beart Commandence Publications     Be |
| docator, poor     occator, poor     occator, poor     occator, poor     con     occator, poor     con     occator, poor     con     occator, poor     con     occator, poor     con     occator, poor     con     occator, poor     con     occator, poor     con     occator, poor     con     occator, poor     con     con     occator, poor     con     con   | No. (Recommended Conservation Conservation)         No. (Recommended Conservation)           Localizers         Versions           Localizers         Versions           NOLE2, 1000011, N000015, Alteración 31         NOLE2, 1000011, N000015, Alteración 31           NOLE2, 1000011, N000015, Alteración 31         NOLE2, 100011, N00015, Alteración 31           NOLE2, 1000011, N000011, Alteración 31         NOLE2, 100011, N00011, Alteración 31           NOLE2, 1000011, N000011, N00011, Alteración 31         NOLE2, 100011, N00011, Alteración 31           NOLE2, 1000011, N00011, Alteración 31         NOLE2, 100011, N00011, Alteración 31           NOLE2, 100011, N00011, Alteración 31         NOLE2, 100011, N00011, Alteración 31           NOLE2, 100011, N00011, N00011, Alteración 31         NOLE2, 100011, N00011, N00                                                                                                    | COTRADO C, samplador<br>EDETadO C, samplador<br>EDETadO C, samplador<br>Resultations<br>Adrafigado doce<br>1931, drafigado doce                                                                                                    | LA. CUMPLY<br>LA, CUMPLY   | 8 34 2016 13-27-16<br>8 34 2016 13-07-52   |                         | Beart Commandence     Portuge Publications     Deart Commandence Publications     Dearters     Dearters     Dearters                                                                                                    |

#### "Congratulations, you have successfully imported a document into D2."

The imported files, for example, are shown below in the Content List with the Current Effective version label. The "EFFECTIVE" label means that the file version is published and ready for viewing.

|                                                | CONTENT V                              |                         |                      |             |
|------------------------------------------------|----------------------------------------|-------------------------|----------------------|-------------|
| SDS Workspace 4 V +                            |                                        |                         |                      |             |
| Content List 🔻                                 |                                        |                         |                      |             |
| (IDDTestID17 (IDDTestID17)) > □ LA County      | > 🫄 Arts Comm 🔹 🎾 Board Correspondence |                         |                      |             |
| Name                                           | Title                                  | Version Label           | Modified .           | Modified By |
| 1000445_AttributeTest.docx (1.0)               | Look for correct attributes            | 1.0, CURRENT, EFFECTIVE | 23 Apr 2015 18:33:33 | svc_ecm     |
| 1000490_1000445_AttributeTest.pdf (1.0)        | don't fail me now                      | 1.0, CURRENT, EFFECTIVE | 23 Apr 2015 18:33:36 | svc_ecm     |
| 1000491_TestWithChet.docx (1.0)                | work!                                  | 1.0, CURRENT, EFFECTIVE | 23 Apr 2015 18:33:36 | svc_ecm     |
| 1000492_testwithchet2.docx (1.0)               | sdfghjkl:                              | 1.0, CURRENT, EFFECTIVE | 23 Apr 2015 18:33:36 | svc_ecm     |
| 1000437_SubmittingCBIRequestsViaChenvell.doc ( | Word version here                      | 1.1, CURRENT, EFFECTIVE | 12 May 2015 13:11:48 | svc_ecm     |
| 1000506_10penSRtoopenSQLports8433.pdf (1.0)    | Publishing test                        | 1.0, CURRENT, EFFECTIVE | 15 Mar 2016 10:54:23 | svc_ecm     |
| 2 1010820_1000487_DocumentumD2Traininglatest.d | IDDTestID17_sampledoc                  | 1.0, CURRENT, EFFECTIVE | 8 Jul 2016 11:48:13  | svc_ecm     |
| 1010821_1000635_4NewDPSS_draftguidenew.doc_    | IDDTestID17_sampledoc                  | 1.0, CURRENT, EFFECTIVE | 8 Jul 2016 11:48:13  | svc_ecm     |
|                                                | IDDTestID17_sampledoc                  | 1.0, CURRENT, EFFECTIVE | 8 Jul 2016 11:48:13  | svc_ecm     |
| <                                              |                                        |                         |                      | >           |

Since this is the IMPORT process, the version label will initially have the \_NEW\_ version label. Once it is processed it will be given either "CURRENT," which is the latest version of the file, and "EFFECTIVE," which shows that the file has been published.

#### Edit Existing Document

For documents in D2, the user can *check out* the document and retain exclusive use for editing purposes. While the document is checked out, no one else can edit, check-out, or check-in the document. A *lock icon* will appear to the left of the file name in the *Content List* widget.

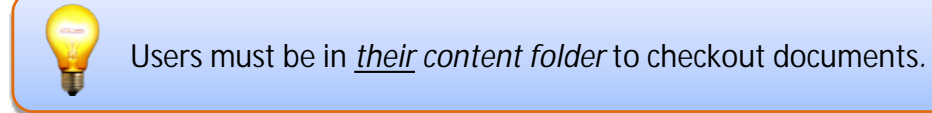

**Step 1** – In the *Content List window, double-click* on the EA County cabinet icon and navigate to the departments' content folder.

| D2 + NEW                                |                       |
|-----------------------------------------|-----------------------|
| SDS Workspace                           | 24▼ +                 |
| Content List ▼<br>iddsds (ISD IDDTestID | 25.0D0Test0026))      |
| Name 🗸                                  | 1 Title               |
| 🔤 System                                | System Admin Cabinet  |
| E LA County                             | SDS LA County Cabinet |

**Step 2** – *Double-click to open* all necessary folders. Continue to open folders until the document is located.

|                                            | CONTENT V           |
|--------------------------------------------|---------------------|
| SDS Workspace 4 ▼ +                        |                     |
| Content List 🔻                             |                     |
| ⊞ iddsds (ISD IDDTestID17 (IDDTestID17)) > | unty > 🧰 Arts Comm  |
| Name                                       | Title Version Label |
| Home 2                                     | Arts Commission     |
| Commission Publications                    | Arts Commission     |
| 🗀 Board Correspondence 📕                   | Arts Commission     |
|                                            |                     |

**Step 3** – In the Content List window, highlight the file to edit.

**Step 4** – *Click* the *Content* > *Checkout...* in the drop-down menu.

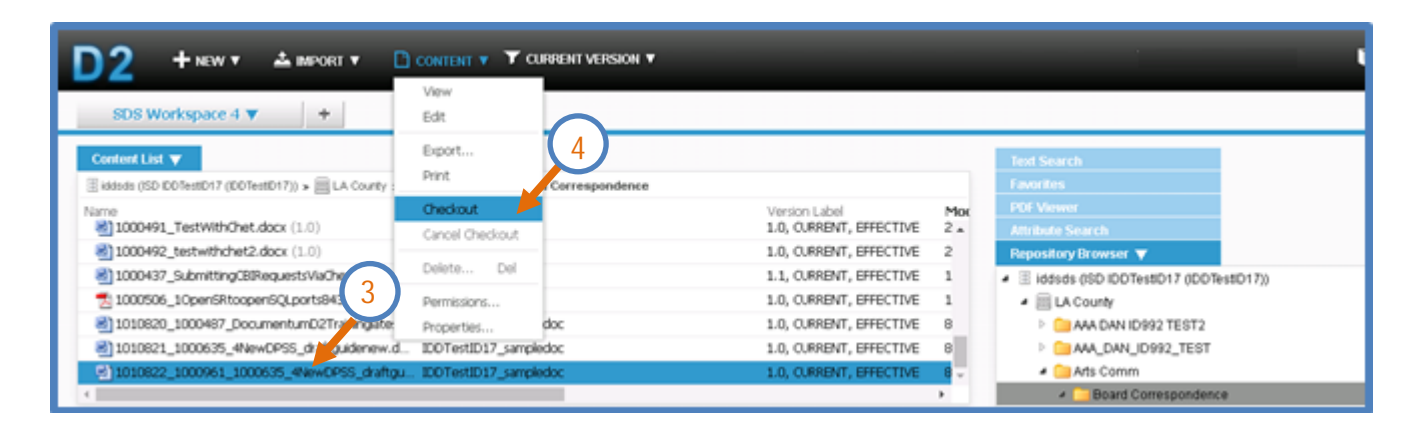

Selecting Checkout does not open the document in the native application—it only locks it and places a copy in the checkout folder.

When editing a document, D2 locks the document until the user *either checks the document back into the D2 repository* or "cancels checkout." If cancel check-out is performed, all changes since the last check-in will be lost. Do not leave documents checked out *any longer* than necessary.

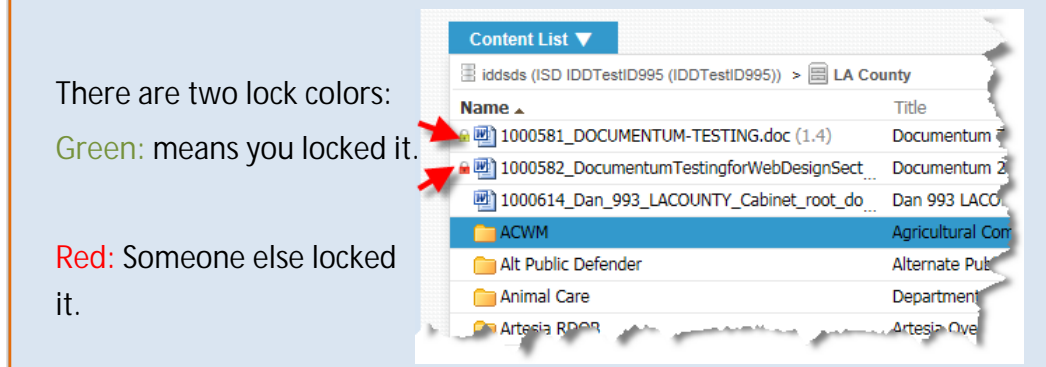

Admin users can "cancel checkout" regardless of who checked it out. Authors can only "cancel checkout" for documents they checked out. Authors cannot cancel checkout that has been checked out by someone else. **Step 5** – *Click* the *Content > Edit...* in the drop-down menu. D2 downloader dialog opens and the document opens in native format (i.e. MS Word,) for editing.

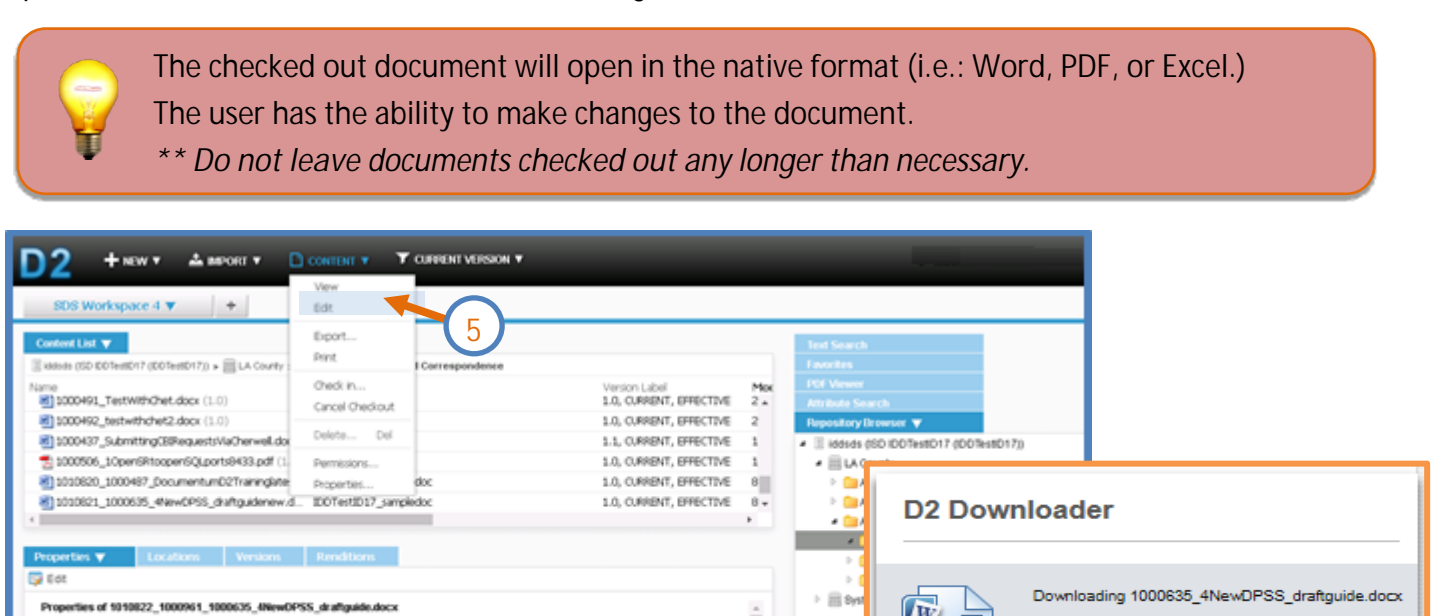

W

Transferring ...

button to close the native

Close **Step 6** – When finished editing the document, the file and select the application window. (MS Word is shown in this example)

MS Word document downloaded and opened

1010822\_1000961\_1000635\_4Ne=OPSS\_@wftpake.docx

CO1extD17\_serg

8 34 2016

8 AJ 2016

4:00 PM

Nakish Date Publish Hour

030822\_1000

| 🗐 🗖 🗧                | <b>)</b> * = |                   |                                         | Docun                           | nentum I   | )2_7_5_16blatest        | - Word             |               |       |
|----------------------|--------------|-------------------|-----------------------------------------|---------------------------------|------------|-------------------------|--------------------|---------------|-------|
| FILE 6               | DME IN       | ISERT             | DESIGN                                  | PAGE LA                         | YOUT       | REFERENCES              | MAILINGS           | REVIEW        | VIEV  |
| Remove<br>Background | * Correctio  | ons =<br>ffects = | 🛋 Compres<br>🚰 Change F<br>🐿 Reset Pict | s Pictures<br>Picture<br>ture 🔻 |            |                         | ~                  |               | 2     |
|                      | 1            | vajust            | 5                                       | ,                               |            |                         | -                  | Picture Style | 25    |
| -                    |              |                   |                                         | 10108                           | 320_100048 | 1<br>7_DocumentumD2Trai | ninglate Propertie | s doc         | ş ı ı |

Step 7 – Highlight the locked document in the Content List Widget. Right-click and select Check in... from the drop-down menu.

| D2 +∗                                           | ew 🔻 📥 import 🔻 📘                                             |                                                |                                                          |                                             |
|-------------------------------------------------|---------------------------------------------------------------|------------------------------------------------|----------------------------------------------------------|---------------------------------------------|
| SDS Workspa                                     | xe4▼ +                                                        | View<br>Edit                                   |                                                          |                                             |
| Content List V                                  | -                                                             | Export                                         |                                                          | Text Search                                 |
| I kidsds (ISD ID0TestD<br>Name<br>1000491_TestW | WithChet.docx (1.0)                                           | Check In                                       | Version Label Mox<br>1.0, OURRENT, EFFECTIVE 2           | Poweres<br>PDF Viewer<br>Attribute Search   |
| 1000492_testwi<br>1000437_Submit                | thchet2.docx (1.0)                                            | Delete Del                                     | 1.0, OJRRENT, EFFECTIVE 2<br>1.1, OJRRENT, EFFECTIVE 1   | Repository Browser                          |
| 1000506_1Oper<br>1010820_10004                  | nSRtoopenSQLports9433.pdf (1.<br>487_DocumentumD2Traininglate | Permissions                                    | 1.0, OJRRENT, EFFECTIVE 1<br>1.0, OJRRENT, EFFECTIVE 8   | ELA County     County     County     County |
| 1010821_10006                                   | 535_4NewOPSS_draftguidenew.d<br>561_1000635_4NewOPSS_draftgu  | ID0TestID17_sampledoc<br>ID0TestID17_sampledoc | 1.0, CURRENT, EFFECTIVE 8<br>1.0, CURRENT, EFFECTIVE 1 - | AAA_DAN_ID992_TEST                          |
| (                                               |                                                               |                                                | ×                                                        | Board Correspondence                        |
| Properties V                                    | Locations Versions                                            | Renditions                                     |                                                          | E Commission Poblications     E B Home      |
| Properties of 1010                              | 022_1000961_1000635_4NewDP                                    | SS_draftguide.docx                             | <u>ه</u>                                                 | - El diterio                                |
| Nome:                                           | 1010622_1000961_1000635_4NewC                                 | PSS_draffguide.docx                            |                                                          |                                             |
| TBe:                                            | ID0TestID17_sampledoc                                         |                                                |                                                          |                                             |
| Document Date:                                  | 8 Jul 2016                                                    |                                                |                                                          |                                             |
| Publish Date:                                   | 8 Jul 2016                                                    |                                                |                                                          |                                             |

**Step 8** – The Checkin dialog box gives the option to change the document version. Select the version.

| Checkin                                                                                                    |                                                                                                    |
|----------------------------------------------------------------------------------------------------|----------------------------------------------------------------------------------------------------|
| General Options Properties Name: 1010822_1000961_1000635_4NewDPSS_draftguide.docx Version: 1.0, CURRENT, EFFECTIVE |                                                                                                    |
| Check in version as: *  1.1 2.0                                                                                    | Selecting (1.1) - will assign an increased decimal version<br>number.<br>Selecting (2.0) - will assign a whole number version.<br>Number will increase to this new version.<br>(This is the preferred option!) |
| OKCar                                                                                                    | cel                                                                                                    |

If a new version of the same document is being checked in, skip Step 9.

**Step 9** – *(optional)* Select the *Options tab* to select a different file to upload as this new version.

**Step 9a** – Select the 🔤 to navigate to the local file that will replace the previous D2 version.

| Circle Kin       Image: Sector Sector S                                         | Chookin                                                                                                    |                                                                                                    |            |                                                                                             |                                                        | - 19                                           | Search Document       |
|----------------------------------------------------------------------------------------------------|----------------------------------------------------------------------------------------------------|----------------------------------------------------------------------------------------------------|------------|---------------------------------------------------------------------------------------------|--------------------------------------------------------|------------------------------------------------|-----------------------|
| General       Options       Options       Vertex       Vertex <th>SHECKIN</th> <th></th> <th></th> <th></th> <th></th> <th>· 🛂</th> <th>  Search Documentur</th>                                                                                                    | SHECKIN                                                                                                    |                                                                                                    |            |                                                                                             |                                                        | · 🛂                                            | Search Documentur     |
| Set as current version:  Set as current version:  Set as current versio | General Options                                                                                                    |                                                                                                    |            | Name A<br><u>1000039_Agenaa3-31-10totestPDFKeatto</u><br>1000487_DocumentumD2Traininglatest | Date modified<br>4/4/2010 12:30 PW<br>9/2/2015 8:27 AM | Type<br>Firefox HTIVIL Doc<br>Microsoft Word D | Size 4 KB<br>3,790 KB |
| Retain lock in repository:       Image: Image:                                         | Set as current version:                                                                                                    |                                                                                                    |            | 1000557_TestdocumentD2 1000635_4NewDPSS_draftquidenew                                       | 10/1/2015 1:35 PM<br>8/31/2015 3:47 PM                 | Adobe Acrobat D<br>Microsoft Word D            | 135 KB<br>4 747 KB    |
| Checkin trem file:       09/2012 1183 / Microsoft Word D.       4/48 / Microsoft Word D.         Format:       09/2012 1183 / Microsoft Word D.       4/48 / Microsoft Word D.       4/48 / Microsoft Word D.         Format:       09/2012 1183 / Microsoft Word D.       4/48 / Microsoft Word D.       4/48 / Microsoft Word D.         Copy of Advancesson       09/2012 1183 / Microsoft Word D.       4/48 / Microsoft Word D.       4/48 / Microsoft Word D.         Format:       01/2012 100/2014 / Microsoft Word D.       4/48 / Microsoft Word D.       4/48 / Microsoft Word D.       4/48 / Microsoft Word D.         ep 9b - Select the       Open       button complete checking in file.       09/2012 431 / Microsoft Word D.       3/48 / Microsoft Word D.       3/48 / Microsoft Word D. <td>Retain lock in repository:</td> <td></td> <td>9a</td> <td>1000646_1000574_CABProjectManageme</td> <td>8/11/2015 9:34 AM</td> <td>Adobe Acrobat D</td> <td>1,582 KB</td>                                                                                                    | Retain lock in repository:                                                                                                    |                                                                                                    | 9a         | 1000646_1000574_CABProjectManageme                                                          | 8/11/2015 9:34 AM                                      | Adobe Acrobat D                                | 1,582 KB              |
| Format:       Image: Section of Market Disciplication of Market Disciplication of                                         | Checkin from file: *                                                                                                    |                                                                                                    |            | 1000961_1000635_4NewDPSS_draftguide 1010822_1000961_1000635_4NewDPSS_dr                     | 8/25/2015 11:45 AM<br>7/8/2016 12:27 PM                | Microsoft Word D<br>Microsoft Word D           | 4,748 KB<br>4,748 KB  |
| ep 9b – Select the open button complete checking in file.<br>ep 10 – Once the selected the file name and format appear, click the button to Save sion changes.                                                                                                    | Format:                                                                                                    |                                                                                                    | <b>*</b>   | 1010822_1000961_1000635_4Newdraftguide                                                      | 7/12/2016 10:12 AM                                     | Microsoft Word D<br>Microsoft Word D           | 4,747 KB<br>243 KB    |
| ap 9b – Select the Open button complete checking in file. ap 9b – Select the Open button complete checking in file. ap 10 – Once the selected the file name and format appear, click the OK button to Save rsion changes. Checkin form file: 1010822_1000861_1000655_4Newdraftguide docx ***                                                                                                    |                                                                                                    |                                                                                                    |            | Copy of ActiveStellentUsers 06JAN2016                                                       | 3/23/2016 10:24 AM                                     | Microsoft Excel W                              | 3,903 KB              |
| P9b – Select the Open button complete checking in file. Pb – Select the Open button complete checking in file. Pb – Once the selected the file name and format appear, click the button to Save sion changes. Checkin Checkin Central Options Set as current version: Checkin from file: 101000555_4Newdraftguide.docx in repository: Checkin from file:                                                                                                    |                                                                                                    |                                                                                                    |            | Copy of IDD UAT Test Results - 20150803 Copy of IDD UAT Test Results - ISSUESLIST           | 8/13/2015 4:46 PM<br>8/13/2015 4:57 PM                 | Microsoft Excel W<br>Microsoft Excel W         | 1,536 KB<br>1,536 KB  |
| <b>p</b> 9b – Select the Open button complete checking in file. <b>p</b> 10 – Once the selected the file name and format appear, click the button to Save sion changes. <b>heckin heckin heckin</b> <p< td=""><td></td><td></td><td></td><td>💌 🔹 Documentum D2 EileenGomez</td><td>3/14/2016 4:51 PM</td><td>Microsoft Word D</td><td>7,626 KB</td></p<>                                                                                                    |                                                                                                    |                                                                                                    |            | 💌 🔹 Documentum D2 EileenGomez                                                               | 3/14/2016 4:51 PM                                      | Microsoft Word D                               | 7,626 KB              |
| 9b – Select the Open button complete checking in file. 9 10 – Once the selected the file name and format appear, click the OK button to Save on changes. Interval Options It is as current version: It is current version: It is cur                         |                                                                                                    |                                                                                                    | 635_4Newd  | raftguide                                                                                   |                                                        | •                                              | All Files             |
| 9b – Select the     0pen   button complete checking in file.     10 – Once the selected the file name and format appear, click the     0K   button to Save on changes.   eckin     neral     Options   as current version:   Intock in repository:     Intock in repository:               Intervent the intock in repository:                                                                                                    |                                                                                                    |                                                                                                    |            |                                                                                             |                                                        |                                                | Open +                |
| beneral Options   et as current version: Image: Comparison of the state of the state of                                                 | <b>p 10 –</b> Once t<br>ion changes.                                                                                                    | he selected the file name and                                                                                                    | d format a | ppear, click the                                                                            |                                                        |                                                | ouve                  |
| General Options                                                                                                    | <b>p 10</b> – Once t<br>sion changes.                                                                                                    | he selected the file name and                                                                                                    | d format a | ppear, click the                                                                            |                                                        |                                                | Suve                  |
| Set as current version:   Retain lock in repository:   Checkin from file: *   1010822_1000961_1000635_4Newdraftguide.docx   Format: *   MS Word Document 2007 / 2010                                                                                                    | <b>p 10</b> – Once t<br>sion changes.<br>:heckin                                                                                                    | he selected the file name and                                                                                                    | d format a | ppear, click the                                                                            |                                                        |                                                |                       |
| Retain lock in repository:     Intersection       Checkin from file: *     1010822_1000961_1000635_4Newdraftguide.docx       Format: *     MS Word Document 2007 / 2010                                                                                                    | <b>ep 10</b> – Once t<br>sion changes.<br><b>:heckin</b><br>General Options                                                                                  | he selected the file name and                                                                                                    | d format a | ppear, click the                                                                            |                                                        |                                                |                       |
| Checkin from file: *         1010822_1000961_1000635_4Newdraftguide.docx         ••••           Format: *         MS Word Document 2007 / 2010         •                                                                                                    | ep 10 – Once t<br>sion changes.<br>Checkin<br>General Options<br>Set as current version:                                                                     | he selected the file name and                                                                                                    | d format a | ppear, click the                                                                            |                                                        |                                                |                       |
| Format: * MS Word Document 2007 / 2010                                                                                                    | ep 10 – Once t<br>sion changes.<br>heckin<br>General Options<br>Set as current version:<br>Retain lock in repository:                                        | he selected the file name and                                                                                                    | d format a | ppear, click the                                                                            |                                                        |                                                |                       |
|                                                                                                    | p 10 – Once t<br>sion changes.<br>heckin<br>deneral Options<br>et as current version:<br>etain lock in repository:<br>heckin from file: *                    | he selected the file name and                                                                                                    | d format a | ppear, click the                                                                            |                                                        |                                                |                       |
|                                                                                                    | ep 10 – Once t<br>sion changes.<br>Checkin<br>General Options<br>Set as current version:<br>Retain lock in repository:<br>Checkin from file: *               | he selected the file name and<br>Interview of the file name and<br>Interview of the file name and  | d format a | ppear, click the                                                                            |                                                        |                                                |                       |
|                                                                                                    | ep 10 – Once t<br>rsion changes.<br>Checkin<br>General Options<br>Set as current version:<br>Retain lock in repository:<br>Checkin from file: *<br>Format: * | The selected the file name and<br>Interview of the file name and<br>Interview of the file name and | d format a | ppear, click the                                                                            |                                                        |                                                |                       |
|                                                                                                    | ep 10 – Once t<br>rsion changes.<br>Checkin<br>General Options<br>Set as current version:<br>Retain lock in repository:<br>Checkin from file: *<br>Format: * | he selected the file name and<br>Interview of the file name and<br>Interview of the file name and  | d format a | ppear, click the                                                                            |                                                        |                                                |                       |
|                                                                                                    | ep 10 – Once t<br>rsion changes.<br>Checkin<br>General Options<br>Set as current version:<br>Retain lock in repository:<br>Checkin from file: *<br>Format: * | The selected the file name and<br>Interview of the file name and<br>Interview of the file name and | d format a | ppear, click the                                                                            |                                                        |                                                |                       |
|                                                                                                    | ep 10 – Once t<br>rsion changes.<br>Checkin<br>General Options<br>Set as current version:<br>Retain lock in repository:<br>Checkin from file: *<br>Format: * | The selected the file name and<br>Interview of the file name and<br>Interview of the file name and | d format a | ppear, click the                                                                            |                                                        |                                                |                       |
|                                                                                                    | ep 10 – Once t<br>rsion changes.<br>Checkin<br>General Options<br>Set as current version:<br>Retain lock in repository:<br>Checkin from file: *<br>Format: * | he selected the file name and<br>1010822_1000961_1000635_4Newdraftguide.do<br>MS Word Document 2007 / 2010                                                                                                    | d format a | ppear, click the                                                                            |                                                        |                                                |                       |
|                                                                                                    | ep 10 – Once t<br>rsion changes.<br>Checkin<br>General Options<br>Set as current version:<br>Retain lock in repository:<br>Checkin from file: *<br>Format: * | The selected the file name and<br>Interview of the file name and<br>Interview of the file name and | d format a | ppear, click the                                                                            |                                                        |                                                |                       |
|                                                                                                    | ep 10 – Once t<br>rsion changes.<br>Checkin<br>General Options<br>Set as current version:<br>Retain lock in repository:<br>Checkin from file: *<br>Format: * | he selected the file name and<br>Interview of the file name and<br>Interview of the file name and  | d format a | ppear, click the                                                                            |                                                        |                                                |                       |
| OK Cancel                                                                                                    | ep 10 – Once t<br>rsion changes.<br>Checkin<br>General Options<br>Set as current version:<br>Retain lock in repository:<br>Checkin from file: *<br>Format: * | The selected the file name and<br>Interview of the file name and<br>Interview of the file name and | d format a | ppear, click the                                                                            |                                                        |                                                |                       |

Page 21 | 44

**Step 11** – The revised file is appears in the Content List with the 2.0 Current Version label.

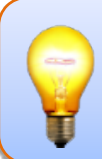

The "CURRENT," label shows the latest of the file, and "EFFECTIVE", which shows that the file has been published. The "EFFECTIVE" label is generated during the publishing process and depending on publish/expire dates.

| D2 + NEW * 🔺 AMPORT * 🗅 CONTENT * T CURRENT VERSION *                                                                                                    |                                                                                                    |
|----------------------------------------------------------------------------------------------------|----------------------------------------------------------------------------------------------------|
| SDS Workspace 4 🔻 🔸                                                                                                    |                                                                                                    |
| Conferent List  Conferent List  Conferent List  Conferent List  Conferent List  Conference LA County > Conference Conference Confere | Text Search<br>Favorites                                                                                                    |
| Name Title 1000491_TestWithChet.docx (1.0) work!                                                                                                    | Version Label Mox<br>1.0, OURRENT, EFFECTIVE 2 Antribute Search<br>1.0, OURRENT, EFFECTIVE 2 Bases from Browser V                             |
| 1000437_SubmittingCBIRequestsViuChenwell.doc Word version here     1000506_10penSRtoopenSQLports9433.pdf (1.0) Publishing test     1010500_1000487_DocumentumD2Traininglatest ID0TestID17_sampledoc                                                                                                    | 1.1, CURRENT, EFFECTIVE 1<br>1.0, CURRENT, EFFECTIVE 1<br>1.0, CURRENT, EFFECTIVE 1<br>1.0, CURRENT, EFFECTIVE 1<br>1.0, CURRENT, EFFECTIVE 1 |
| 1010821_1000635_4NewOPSS_draftguidenew.d IDOTestID17_sampledoc     1010822_1000961_1000635_4NewOPSS_draftgu IDOTestID17_sampledoc                                                                                                    | 1.0, OURRENT, EFFECT                                                                                                    |
|                                                                                                    | Commission Publications                                                                                                    |

Step 12 - File showing the "CURRENT, EFFECTIVE", label is now published.

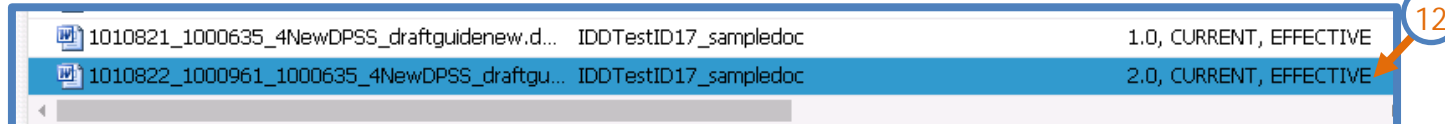

#### **Editing Document Properties**

**Step 1** – In the Content List window, highlight the file to edit.

| 107249_LACinvite_high.doc (1.0) | Final LAC+USC Evite | 25 Mar 2015 15:59:27 | svc_ecm                  | 1.0, CL        |
|---------------------------------|---------------------|----------------------|--------------------------|----------------|
| 1000640_6DPSSediting.docx       | Deetestagain        | 4 Aug 2015 12:11:00  | ISD IDDTestID26 (IDDTest | I 1.0, CU      |
| <                               |                     |                      |                          | >              |
| I ■ Page 2 of 4 ▶ ▶             |                     |                      | Displaying               | 51 - 100 of 17 |
|                                 |                     |                      |                          |                |

**Step 2** – In the lower panel, in the Properties widget *click the* Edit button.

| Properties <b>V</b> | Locations        | Versions         | Renditions |            |
|---------------------|------------------|------------------|------------|------------|
| Edit 2              |                  |                  |            |            |
| Properties of 1000  | 640_6DPSSediting | g.docx           |            |            |
| Name:               | 1000640_6        | DPSSediting.docx |            |            |
| Title:              | Deetestag        | ain              |            |            |
| Subject:            |                  |                  |            | $\bigcirc$ |
| Authors:            | dtlc             |                  |            |            |
|                     |                  |                  |            |            |
|                     |                  |                  |            |            |

Step (3a-d) – Enter data for all required fields.\*

| Properties 🔻        | Locations       | Versions Rer        | nditions |                                                                                                    |     | -   |
|---------------------|-----------------|---------------------|----------|----------------------------------------------------------------------------------------------------|-----|-----|
| Save 🔤 Cancel Ed    | lit             |                     |          |                                                                                                    |     | 3   |
| Properties of 10006 | 40_6DPSSediting | g.docx              |          |                                                                                                    |     | 0   |
| Name:*              | 1000640_6       | SDPSSediting.docx 🔶 | 3a       |                                                                                                    |     | fi  |
| Title:*             | Deetestaga      | ain                 |          | <b>-(</b> 3b <b>)</b>                                                                                                    |     | (r  |
| Subject:            |                 |                     |          |                                                                                                    |     | (1) |
| Authors: *          | dtlc            |                     |          | ₽                                                                                                    | 3c) | 31  |
|                     |                 |                     |          |                                                                                                    | Υ   | 0   |
|                     |                 |                     |          | ~                                                                                                    |     |     |
| Keywords:           |                 |                     |          |                                                                                                    |     | Kŧ  |
|                     |                 |                     |          | *                                                                                                    |     | 30  |
|                     |                 |                     |          | w in the second second |     | 50  |
| Miscellaneous:      |                 |                     |          | ~                                                                                                    |     | C   |
|                     |                 |                     |          | $\sim$                                                                                                    |     | ar  |
| Comments:           |                 |                     |          | 0                                                                                                    | 1   | u   |
| Audience Type:*     | Internet        |                     |          |                                                                                                    | 3d  | 30  |

3a) Name:\*
Option to *change* or keep previous filename.
(*no spaces or special characters*)
3b) Title:\*
Option to *change* or keep previous title.
3c) Authors:\*
Click the icon to add an Author (*s*) names.
3d) Audience Type:\*
Click the *button*, to change the default if desired.

**Step 4 -** *(optional)* By default, the *document date* is set to *current date*. Click the eiter desired *document date*.

**Step 5** – *(optional)* By default, the *Publish date* is set to *current date*. Click the is icon to *select* desired *Publish Date* and *Publish Hour*.

**Step 6** – *(optional)* Click the <sup>[1]</sup> icon to *select* desired *Expire Date* and *Expire Hour.* 

| Properties <b>V</b>    | Locations    | Versions        | Renditions |        |
|------------------------|--------------|-----------------|------------|--------|
| 🔄 Save 🔤 Cancel E      | dit          |                 |            |        |
| Miscellaneous:         |              |                 |            | ^      |
| Comments:              |              |                 |            | $\sim$ |
| Audience Type: *       | Internet     |                 |            | ~      |
| Document Date:         | 20 Aug 20    | 15 ┥ (4 )       |            |        |
| Publish Date:          | 21 Aug 20    | 15 15           |            | •      |
| Publish Hour:          | Select Hou   | ur 🖌 🔍          |            | ~      |
| Expiration Date:       | 22 Aug 20    | 15 + 6          |            | × 🖻    |
| Expiration Hour:       | Select Hou   |                 |            | ~      |
| Request Email:         |              | 7)              |            |        |
| Publish Attributes:    | ✓ ←          | (8)             |            |        |
| Document ID:           | 1000635      | $\mathbf{\vee}$ |            |        |
| Organizational Name:   | BOS          |                 |            |        |
| Organizational Folder: | 1st District |                 |            |        |

By default, D2 documents will publish. If the document needs to be *published* at a *later date*, *enter* a *future date* and *hour* in the *Publish date* and *hour* fields.

Step 7 – (optional) Select the "Request Email" Request Email:

Checkbox.

*"Request Email"* checkbox triggers a notification email to be sent back to you when the document has successfully published. The notification will include the native and rendition published URLs as well as Documentum internal URLs.

Request Email:

-( 7

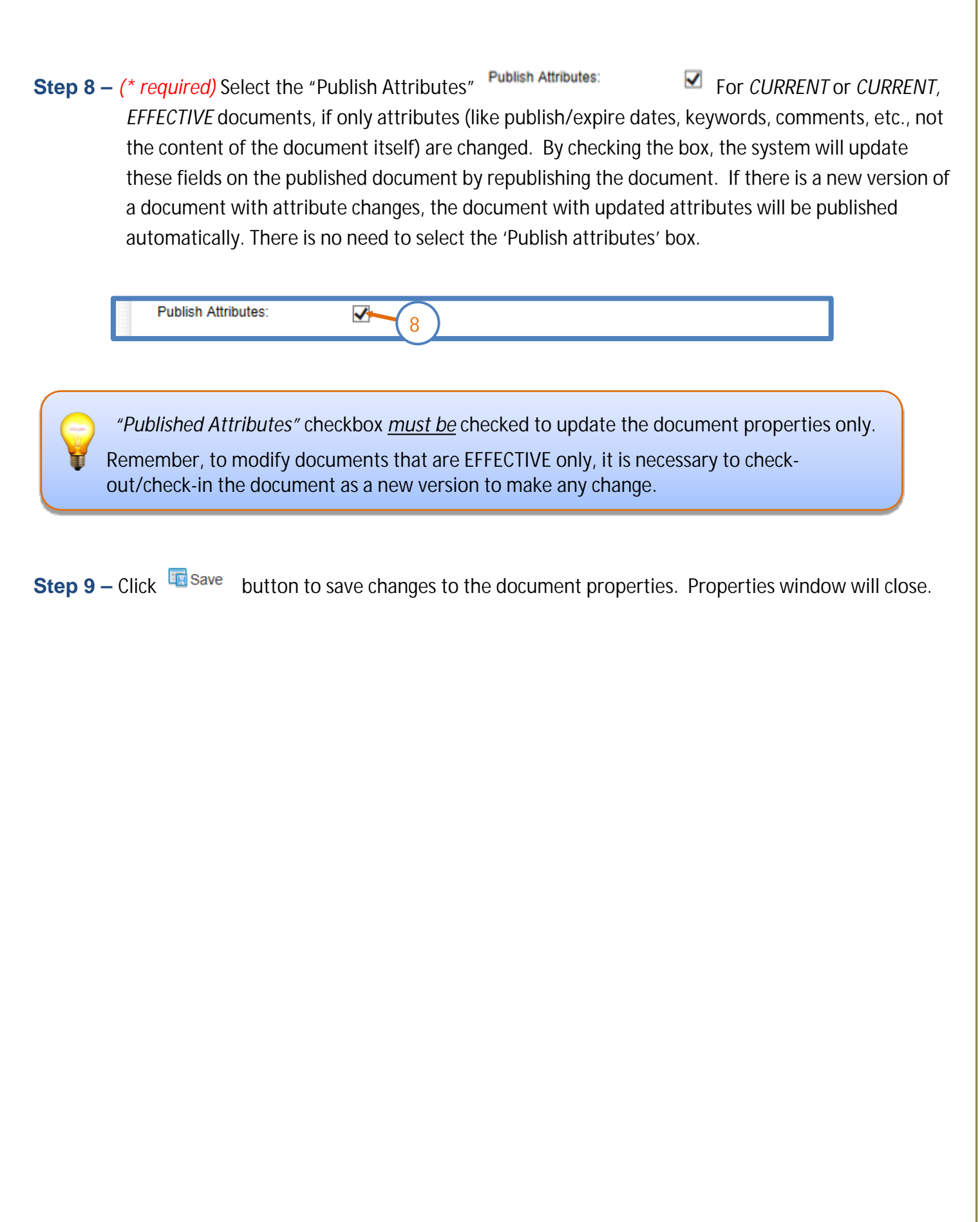

Page 25 | 44

#### **Expire a Document**

Users can *expire* published documents to remove them from website access.

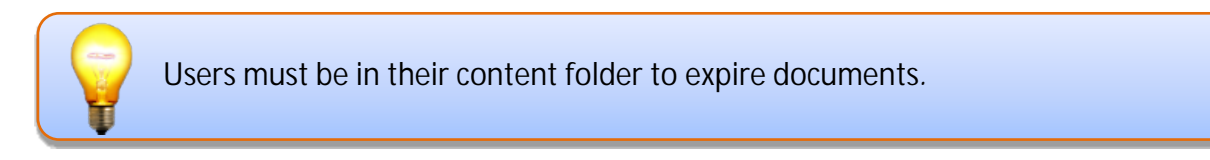

**Step 1** – In the *Content List window, double-click* on the EA County cabinet icon and navigate to the departments' content folder.

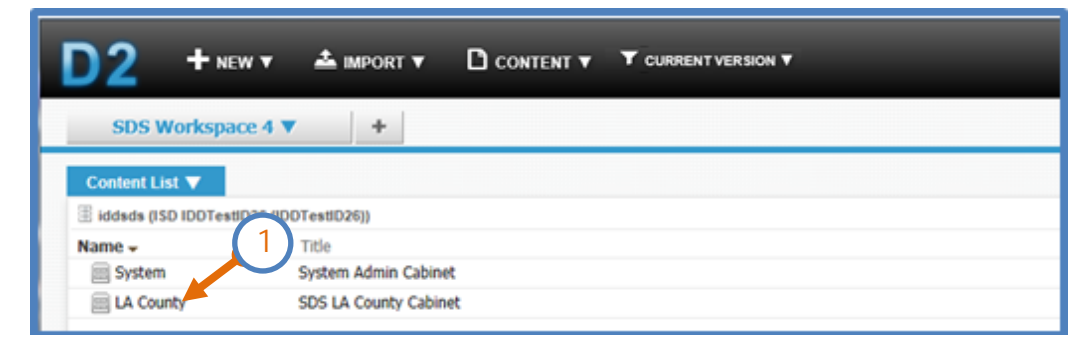

Step 2 – Double-click to open all necessary folders. Continue to open folders until the document is located.

| Modified By     |
|-----------------|
| 4:45:56 svc_ecm |
| 4:45:35 svc_ecm |
| 4:45:53 svc_ecm |
| 4:45:32 svc_ecm |
|                 |

Step 3 – In the Content List window, highlight the file to edit.

| 3                               |                     |                      |                           |             |
|---------------------------------|---------------------|----------------------|---------------------------|-------------|
| 107249_LACinvite_high.doc (1.0) | Final LAC+USC Evite | 25 Mar 2015 15:59:27 | svc_ecm                   | 1.0, CL     |
| 1000640_6DPSSediting.docx (1.0) | Deetestagain        | 4 Aug 2015 12:11:00  | ISD IDDTestID26 (IDDTestI | 1.0, CL 🗡   |
| <                               |                     |                      |                           | >           |
| I ↓ ↓ Page 2 of 4 ▶ ▶           |                     | _                    | Displaying 5              | - 100 of 17 |

**Step 4** – *Click* the *Content* > *Properties...* in the drop-down menu choice.

| D2 + NEW ▼ ▲ MPORT ▼ [                                 |                             |                     |                                  |                           |                      |
|--------------------------------------------------------|-----------------------------|---------------------|----------------------------------|---------------------------|----------------------|
| SDS Workspace 4 🔻 🔶 🔶                                  | View<br>Edit                |                     |                                  |                           |                      |
| Content List V                                         | Export                      |                     |                                  |                           |                      |
| I Make (SD IDD7exID26 (DD7exID26) > III LA Cour        | Print                       | eict > 🛄 Listserver |                                  |                           |                      |
| Name -<br>125034_Neveletter_February_2009_FinalWeb.doc | Checkout<br>Cancel Checkout | Status              | Modified<br>27 Mar 2015 06:21:29 | Modified By<br>swc_ecm    | Version L<br>4.0, CL |
| 124646_Newsletter_February_2009_Final.dox (1.0         | Carnet Creckow              |                     | 27 Mar 2015 08:30:28             | nc_ecn                    | 1.0, 0.              |
| 114946_NewsLetterDECEMBER2008_Final.dox (2.)           | Create relation             |                     | 27 Mar 2015 08:35:26             | skc_ecm                   | 2.0, Cl.             |
| 114924_NewsLetterDECEMBER2008_Final.doc (2.)           | Delete Del                  |                     | 25 May 2015 15:59:27             | skc_ecm                   | 2.0, Cl.             |
| 114865_NewsLetterDECEM8ER2008.doc (3.0)                | Permissions                 |                     | 25 May 2015 15:49:01             | sic_ecm                   | 3.0, Cl.             |
| 113651_NevsLetterNovember2008.doc (3.4)                | Properties                  | 008                 | 10 Jul 2015 14:02:30             | pic_(cm                   | 3.0, CL              |
| 113648_NevsLetterNovember2008.doc (1.0)                | November 2008 No. 6         |                     | 10 Jul 2015 14:02:29             | pic_ecm                   | 1.0, Cl.             |
| 113624_NewsLetterNovember2008.doc (2.0)                | Final Draft November        | 2008 4              | 10 3ul 2015 14:02:29             | sic_ecm                   | 2.0, Cl.             |
| 113605_NewsLetterNovember2008.doc (1.0)                | 2nd Draft November 2        | 008                 | 10 3ul 2015 14:02:29             | sic_ecm                   | 1.0, CL              |
| 113573_NewsLetterNovember2008.doc (1.0)                | Rough Draft Nov 2008        |                     | 10 Jul 2015 14:02:29             | pic_ecm                   | 1.0, Cl.             |
| 107249_LACinvite_high.doc (1.0)                        | Final UAC+USC Exite         |                     | 25 Mar 2015 15:59:27             | sic_ecm                   | 1.0, Cl.             |
| 1000640_60PS5edting.docx (1.11)                        | Dortestagain                |                     | 4 Aug 2015 12:11:00              | ISO IDOTestID26 (IDOTestI | 1.0, CL ¥            |

**Step 5** – The Properties dialog box opens. Enter the Authors name in the field by clicking the <sup>1</sup>/<sub>1</sub> button.

**Step 6** – Click the Expire Date eigen icon to select a *past date*. In the expiration field.

**Step 7** – (optional) Select a *past time* to *expire* the document.

The document won't expire with just a time selected and no date. Expired document <u>must have</u> an expiration date. Time is optional.

Step 8 –Select the "Request email" checkbox to receive a notification.

| Properties of 02          | 8350_PetAdoptionPrograms.doc                                          |        |            |
|---------------------------|-----------------------------------------------------------------------|--------|------------|
| Name:                     | 028350_PetAdoptionPrograms.doc                                        |        |            |
| Title:*                   | Los Angeles County Pet Adoption Programs                              |        |            |
| Subject:                  |                                                                       |        | ~          |
|                           |                                                                       |        | $\sim$     |
| Authors: *                | DTLC + K                                                              |        | ÷          |
|                           | 5                                                                     |        | 23         |
|                           |                                                                       |        | ~          |
| Keywords:                 | Adoptions                                                             |        |            |
|                           | Adoptions                                                             |        | 83         |
|                           |                                                                       |        | $\diamond$ |
|                           |                                                                       |        | ~          |
| Miscellaneous:            |                                                                       |        | 0          |
| Commente                  |                                                                       |        | ~          |
| Commenta.                 |                                                                       |        | $\square$  |
| Audience Type: *          | Internet                                                              |        | ~          |
| Document Date:            | MM/DD/YYYY                                                            |        | 3          |
| Publish Date:             | 6 Aug 2009                                                            |        |            |
| Publish Hour:             | Select Hour                                                           |        | ~          |
| Expiration Date:          | 16 Aug 2016                                                           |        |            |
| Expiration Hour:          | 2:00 PM                                                               |        | ~          |
| Request Email:            |                                                                       |        |            |
| Publish Attributes:       |                                                                       |        |            |
| Document ID:              | 028350                                                                |        |            |
| Organizational Name:      | Animal Care                                                           |        |            |
| Organizational Folder:    | DACC Web                                                              |        |            |
| Organizational Subfolder: |                                                                       |        |            |
| Organizational Subsubfold | er.                                                                   |        |            |
| Version Label:            | 14.0, CURRENT, EFFECTIVE                                              |        |            |
| Published URL:            | http://file.lacounty.gov/SDSInter/dacc/028350_PetAdoptionPrograms.doc |        |            |
| Full Content Size:        | 75776                                                                 |        |            |
| File Extension:           | doc                                                                   |        |            |
| Owner Name:               | svcampu3                                                              | $\sim$ |            |
| Checkout Date:            |                                                                       |        |            |
| Original File Name:       | Pet Adoption Programs doc                                             |        |            |
| First Publish Date:       | 14 Jul 2016 12:01:36                                                  |        |            |
|                           |                                                                       |        |            |
|                           |                                                                       | ОК С   | ancel      |

**Step 9** – Click the *OK* button to save changes.

#### Published Email Overview

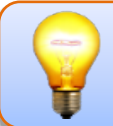

Currently users will only receive this notification email when the Request Email checkbox is checked during the initial import.

If the imported document is NOT a PDF, the email will contain 3 links:

- 1. Web link to the native file (.doc, .jpg, .xlsx, etc.)
- 2. Web link to the PDF rendition
- 3. Link to the native file in Documentum

If the imported document is already a PDF, the email will contain 2 links:

- 1. Web link to the native file (PDF)
- 2. Link to the native file in Documentum

There won't be a web link to the PDF rendition since the document was already a PDF. PDF renditions are not performed on PDFs.

- Figure 1 Shows Original Filename and file extension of document.
- Figure 2 Lists the File path where the original local folder where the file was found.
- Figure 3 Shows the renamed published file.
- Figure 4 Shows the published version number of the file.

#### EXAMPLE OF EMAIL

#### Los Angeles County - Shared Document System

1000659\_2ScreenShot.docx

The following document has been published:

Original File Name: 1000659\_2ScreenShot.docx File Path: /LA County/BOS/Board Meeting/SOP SDS File Name: 1000659\_2ScreenShot.docx SDS File Version: 1.0

Note: This email is for information purposes only. If you have questions concerning this email, do NOT reply to this email. No one is monitoring the <u>DO\_NOT\_REPLY@isd.lacounty.gov</u> mail box.

#### Search

#### Text Search

Perform a search using the Text Search workspace using search terms.

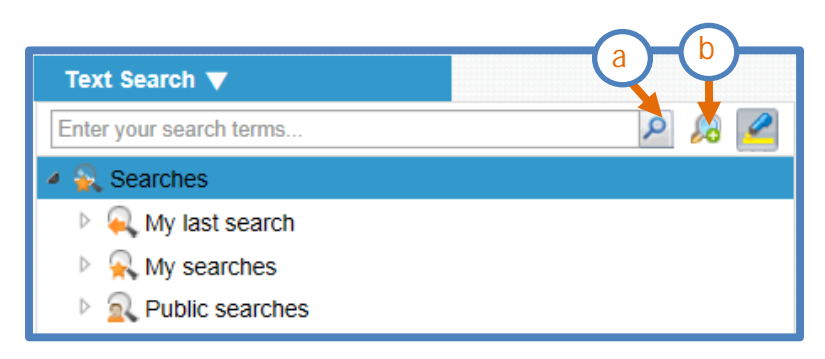

#### Quick Search

Quick search accepts searches, and searches for the word in Content, Object Name, Title, Keywords, and Subjects.

Step 1 - In the Quick Search widget, enter the search keyword.

|      |                                    | Q |           |
|------|------------------------------------|---|-----------|
| Step | <b>2</b> - Click the search button | 1 | to search |

#### Advanced Search

Returns documents where search queries exists on: Content, Object Name, Title, Keywords, and Subject.

**Step 1 -** Navigate to Advanced Search *Search* icon.

Step 2 – Advanced Search dialog box opens, in the Criteria tab.

**Step 3** – Click the search. to add the *Content Types* for the *Search*.

| Advance      | ed Search                                      |      |
|--------------|------------------------------------------------|------|
| Search name: |                                                |      |
| Criteria     | Location(s) Columns                            |      |
| Types:*      |                                                | 000  |
| Full text:   | Property Condition Value  Containing all words | ⊕ ≈, |

**Step 4** – Click on the value.

**Step 5** – Click the  $\ge$  button to *add* to the *right* in the *search criteria list*.

| Step 6 – Click the                                                                                                    | OK       | button to continue. |
|----------------------------------------------------------------------------------------------------|----------|---------------------|
| Types<br>Filter                                                                                                    |          | 5                   |
| Shared Document System Docum<br>SDS Auditor Document<br>SDS Auditor Audit Report Docum<br>SDS BOS Board Meeting Docume<br>SDS BOS Commission Publication | ent nt s | SDS BOS Document    |
|                                                                                                    |          | OK Cancel           |

Step 7 – (optional) Under the Options section of the Advanced Search, select one or both options to perform the search:

Save as button to save search. Name search to refer to it later. **Step 8 –** (optional) Click

| tep                 | 9 – Click 📃                  | Run             | button   | to run t           | he search.    |
|---------------------|------------------------------|-----------------|----------|--------------------|---------------|
| Advand              | ed Search                    |                 |          |                    |               |
| Search nam          | e:                           |                 |          |                    |               |
| Criteria            | Location(s) Colum            | ns              |          |                    |               |
| Types: *            | SDS BOS Document             |                 |          |                    | 00            |
| and                 | Property     G Document Date | Condition       | Va       | alue<br>3 Aug 2014 | □ > + ×       |
| Full text:<br>Optio | Containing all words         | Case sensitive: |          |                    |               |
|                     |                              | Sav             | e as Saw | e R                | 9<br>un Cance |

Run

Step 9 – Click

**Step 10** – The Content List displays Search Results.

Step 11 – The Saved search is located under My searches and available to the user.

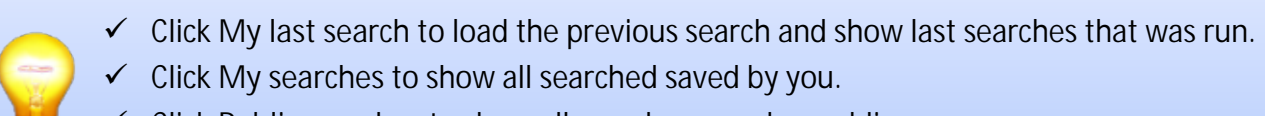

Click Public searches to show all searches saved as public.

| D2 + NEW ▼ ± IMPOR                 | RT V 🗋 CONTENT VERSION VERSION V |        |                          |                                      | 05 上 user (user) 🔻 🕕 |
|------------------------------------|----------------------------------|--------|--------------------------|--------------------------------------|----------------------|
| SDS Workspace 4 ▼                  | +                                |        |                          |                                      |                      |
| Content List 🔻                     |                                  |        |                          | Text Search 🔻                        |                      |
| Back to iddsds (ISD IDDTestID26 () | DDTestID26))                     |        |                          | Enter your search terms              | P 🔏 🖉                |
| Name .                             | Title                            | Status | Modified                 | <ul> <li>Searches</li> </ul>         |                      |
| 🔁 #1.pdf (1.0)                     | SCHOLARSHIPAPP1                  |        | 23 Mar 2015              | <ul> <li>A My last search</li> </ul> |                      |
| 🔁 #10.pdf (1.0)                    | SCHOLARSHIPAPP10                 |        | 23 Mar 2015              | <ul> <li>My searches</li> </ul>      |                      |
| 🔁 #11.pdf (1.0)                    | SCHOLARSHIPAPP11                 |        | 23 Mar 2015              | 🔍 testDionneSearch 🚄                 |                      |
| 🔁 #12.pdf (1.0)                    | SCHOLARSHIPAPP12                 |        | 23 Mar 2015              | R Public searches                    |                      |
| 🔁 #15.pdf (1.0)                    | SCHOLARSHIPAPP15                 |        | 23 Mar 2015              |                                      |                      |
| 🔁 #16.pdf (1.0)                    | 10 SCHOLARSHIPAPP16              |        | 23 Mar 2015              |                                      |                      |
| 🔁 #17.pdf (1.0)                    | SCHOLARSHIPAPP17                 |        | 23 Mar 2015              |                                      |                      |
| 🔁 #18.pdf (1.0)                    | SCHOLARSHIPAPP18                 |        | 23 Mar 2015              |                                      |                      |
| 🔁 #19.pdf (1.0)                    | SCHOLARSHIPAPP19                 |        | 23 Mar 2015              |                                      |                      |
| 🔁 #2.pdf (1.0)                     | SCHOLARSHIPAPP2                  |        | 23 Mar 2015              |                                      |                      |
| 🔁 #20.pdf (1.0)                    | SCHOLARSHIPAPP20                 |        | 23 Mar 2015              |                                      |                      |
| 🔁 #21.pdf (1.0)                    | SCHOLARSHIPAPP21                 |        | 23 Mar 2015              |                                      |                      |
| <                                  |                                  |        | >                        |                                      |                      |
| 4 4  Page 1 of 6   > >             |                                  | 1      | Displaying 1 - 50 of 300 |                                      |                      |

#### Drag & Drop

Drag and Drop is a shortcut to import documents into the D2 repository from your selected folder.

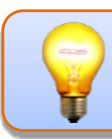

Users' access to folders are based on their security and accounts. Users must be in their *Content List* folder to import new documents.

**Step 1** – Press, and hold down, the button on the mouse, to "grab" to import.

Step 2 – "Drag" the document to the D2 Content List widget and "drop" the document by releasing the button.

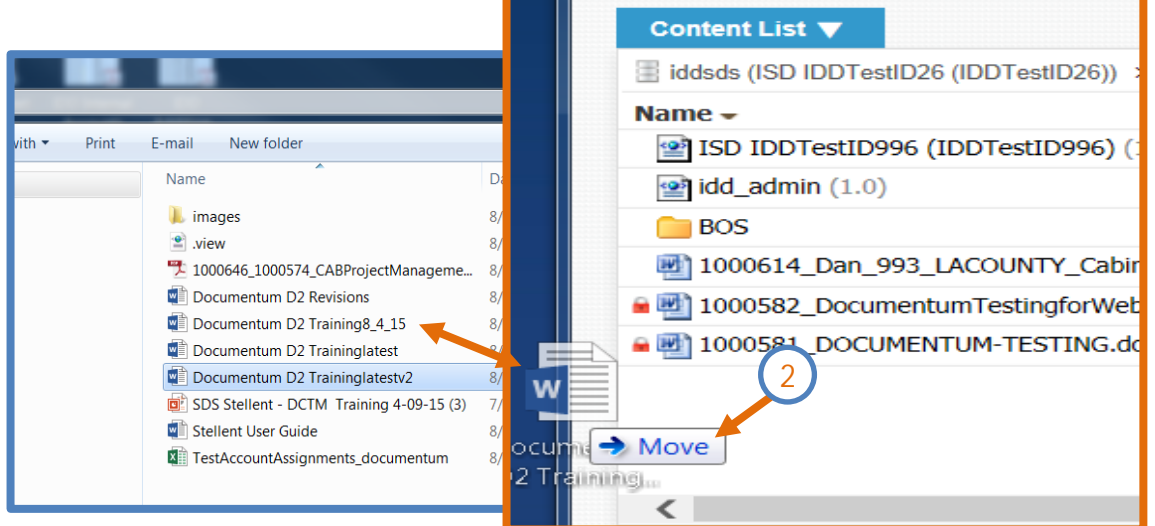

**Step 3** – The import file window opens. The Import dialog window lists the files and the format automatically populates as shown in the example below.

| Edit properties                                                  |  |
|------------------------------------------------------------------|--|
|                                                                  |  |
| Linked document                                                  |  |
| Edit content Selected file format * MS.Word Document 2007 / 2010 |  |
| Check in State and properties for all files                      |  |

#### **Edit Properties Window**

**Step (5a-c)** – Enter data for all \* required fields.

| Import File                           |                                                               | 5a) Title:*                                   |
|---------------------------------------|---------------------------------------------------------------|-----------------------------------------------|
| Select files<br>Fill creation profile | File selection: This is a test dock Title:  TestdocTESTUSER26 | Enter a Title.                                |
| Edit properties                       | Subject<br>Authors: • DTLC                                    | 5b) Authors:*                                 |
| Edit content                          |                                                               | Click the 🔩 icon to add an Author(s)          |
| Check in                              | Keywords:                                                     | names.                                        |
|                                       | Miscellaneous:                                                | 5c) Audience Type:*                           |
|                                       | Comments:                                                     | Click the <i>button,</i> to <i>select</i> the |
|                                       | Audience Type:* Internet -50                                  | options All or the Intranet settings.         |

**Step 6 -** *(optional)* By default, the *document date* is set to *current date*. Click the icon to *select* desired *document date*.

**Step 7** – The Properties dialog box opens. Click the Expire Date icon to select a past date. In the expiration field.

**Step 8** – *(optional)* Select the "Request Email" checkbox.

*"Request Email"* checkbox triggers a notification email to be sent back to you when the document has successfully published.

| Decument Date:      |                   |          |
|---------------------|-------------------|----------|
| Document Date.      | 20 Aug 2015 - 0   | <u> </u> |
| Publish Date:       | 21 Aug 2015       | •        |
| Publish Hour:       | Select Hour       | ~        |
| Expiration Date:    | 22 Aug 2015 🔨 😗 🗙 | •        |
| Expiration Hour:    | Select Hour       | ~        |
| Request Email:      | ☑ ← 9             |          |
| Publish Attributes: |                   |          |

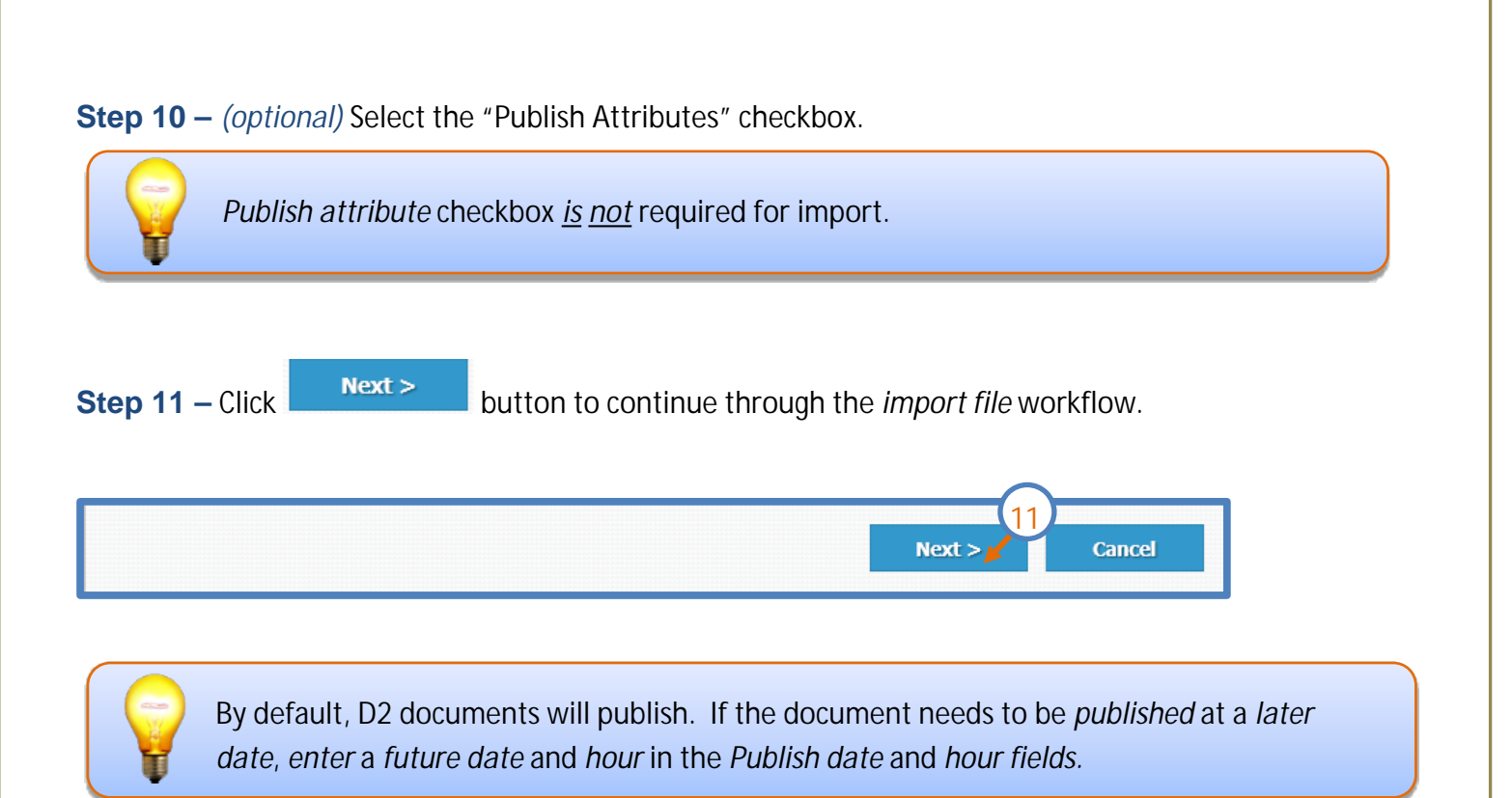

Continue with the Importing Content Step 4 found on page 13.

#### **Best Practices**

#### Do not import documents over 500MB in size:

The system cannot properly import documents that are larger than 500MB. If the document is larger than 500MB, please break it up into documents less than 500MB.

#### Import large files after business hours:

Importing large files (between 100MB and 500MB) slow publishing response times. Be considerate of other D2 users and please schedule the importation of large files after hours if possible.

#### Import a large number of files after business hours:

Importing a large number of files (30 or more) slow publishing response times. Be considerate of other D2 users and please schedule the importation of a large number of files after hours if possible.

#### Do not password protect documents:

Some importation functions cannot performed on password protected documents. If password protection is required, contact IDD for additional discussion.

#### Use the Repository Browser to browse through folders:

Using the Repository Browser widget on the right side of the D2 "home page" can be easier and faster than using the Content List to browse. Sometimes all folders are not readily seen in the Content List (because of column sorts other than Name), but folders are always easy to see and browse from the Repository Browser.

#### **Resolving JAVA Popups**

#### First Scenario

When first logging in to D2.....

| Do you want                                | to run this                                               | x annlication?                                                                                                    |
|--------------------------------------------|-----------------------------------------------------------|----------------------------------------------------------------------------------------------------|
| Do you want                                | to run uns                                                | apprication:                                                                                                    |
|                                            | Name:                                                     | EMC D2 Applet                                                                                                    |
| 2                                          | Publisher:                                                | EMC Corporation                                                                                                    |
|                                            | Location:                                                 | http://iddsdstestlb.isd.lacounty.gov:8080                                                                                                    |
| This application will information at risk. | run with unrestr<br>Run this applicat<br>s again for apps | icted access which may put your computer and personal<br>tion only if you trust the location and publisher above.<br>from the publisher and location above |
| More Infor                                 | mation                                                    | Run Cancel                                                                                                    |
| <b>tep 1 –</b> Select de                   | o not show a                                              | again                                                                                                    |
| 7 Do not show this ag                      | ain for apps from                                         | n the publisher and location above                                                                                                    |

button to run the JAVA applet to continue through the process.

Run

Step 2 – Select the

Page 36 | 44

#### Second JAVA Scenario

When there is a warning of an Unresponsive plugin pops-up...

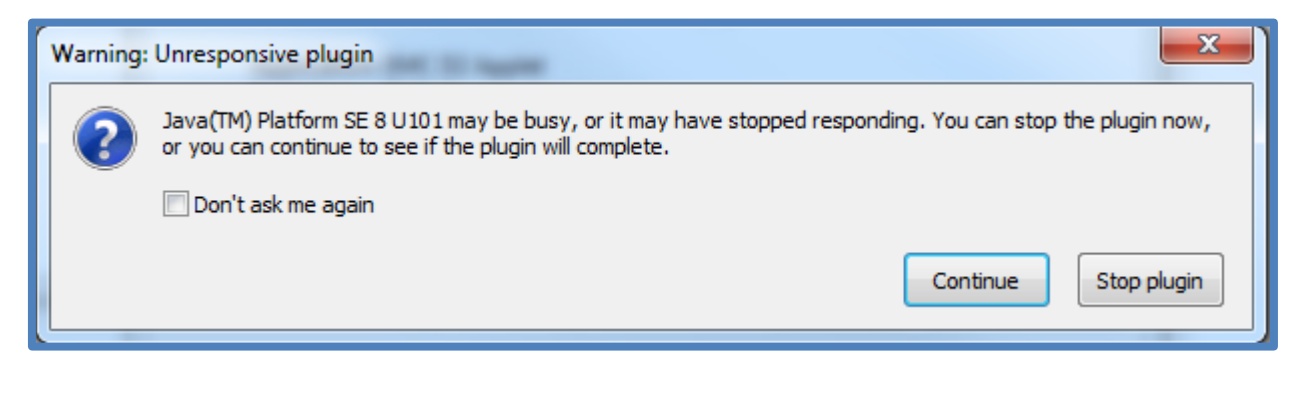

**Step 1** – Select the On't ask me again checkbox, then press the Continue button to proceed...

#### Third JAVA Scenario

When the JAVA Security Warning pop-up appears...

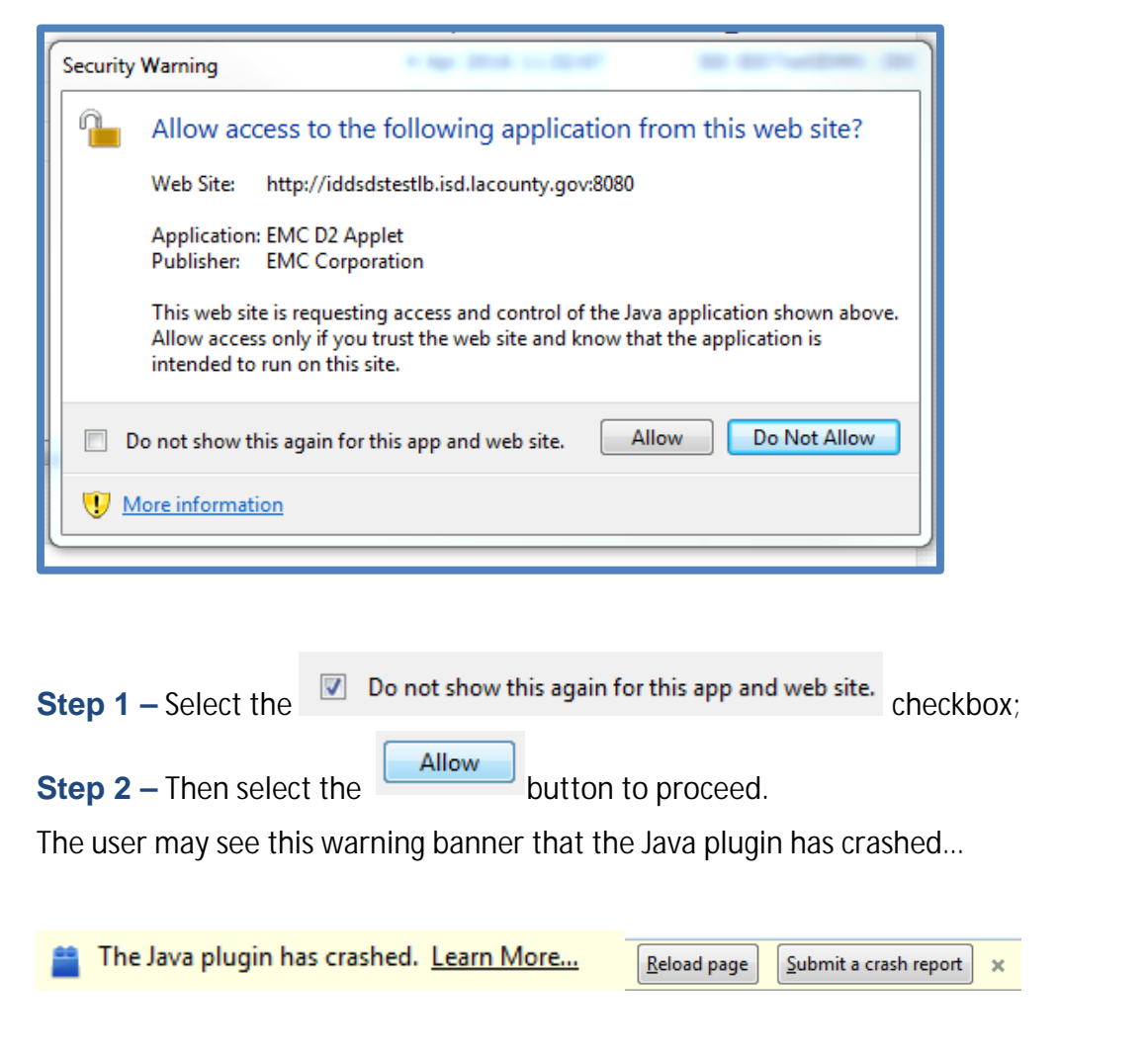

Page 37 | 44

Step 3 – Select the

| <u>R</u> e | load | page |  |
|------------|------|------|--|
|            |      |      |  |

button to reload the page and start again.

Fourth JAVA Scenario

When opening D2 in Chrome, Java error because D2 is running in Thin Client Mode.

| Error loading Java                                                                                                    |
|----------------------------------------------------------------------------------------------------|
| Could not load applet. Please check that a supported version of Java is installed on this machine and that Java is enabled in this browser. |
| The latest version of the Java JRE can be downloaded from here:                                                                             |
| nttp://java.com/download/index.jsp                                                                                                    |
| D2 is now running in thin client mode for this browser session.                                                                             |
|                                                                                                    |
| ОК                                                                                                    |
|                                                                                                    |

**Step 1** – D2 will still work but when the user selects the gear button to set-up their local folder for downloading documents; the Temp path and Checkout path are greyed out.

| <b>-</b>                |                     |          |
|-------------------------|---------------------|----------|
| Checkout path:          |                     |          |
| Date format: *          | d MMM уууу          | ~        |
| Date and time format: * | d MMM yyyy HH:mm:ss | ~        |
| Date input format: *    | 08/11/2016          | *        |
| Default language:       |                     | <b>~</b> |
| Menu position:          |                     | ~        |
|                         |                     |          |
|                         |                     |          |

#### **Frequently Asked Questions**

- Q: Questions about Administrative Access what are the difference in role levels/capabilities??
- A: In D2, There are the following levels of access:
  - AUTHORS Normal user access Can create and expire documents in D2 Only have access to AD assigned group folders to create files. Are able to browse through (but not change) any higher level folders needed to drill down to their assigned group folders.
  - DEPARTMENT ADMINISTRATOR Everything an author can do plus delete documents.
  - SYSTEM ADMINISTRATOR ISD Everything a Department Administrator can do plus additional functions such as create folders, modify folder group memberships, establish publishing locations, etc. (Some of these functions will be reviewed after we are in production for a period of time to see if they can be handed over to individual Departments' admin groups)
- Q: How were the groups formed in D2?
- A: In D2, groups were duplicated from Active Directory group membership. Separate groups were built for SDS Documentum. Stellent was general group/account combos translated from Stellent to D2.
- Q: What is the publishing schedule of jobs in D2?
- A: By comparison, publishing in Stellent depended upon the user group's settings where some jobs run in the background constantly from every hour to some every 4 hours. D2 jobs are currently run every 5-20 minutes.
- Q: How about Runtime on Board Correspondence documents Is it still subject to a 3-hour schedule?
- A: Projects such as this, where the documents can only be accesses by using a "search" page, still need to be indexed by the Search Engine after they have been published by SDS. Before these projects can be seen there will have a corresponding lag time for this indexing which will be at regularly scheduled intervals. We expect improvements in how fast documents in these projects will be available compared to those from Stellent. The exact schedules and timing is still being determined.
- Q: What is the home folder used for?
- A: Home folder is not published so it is used for collaborating on content then moving the content to a permanent folder. To move a file to another folder, the file will need to be exported then imported back into the system.
- Q: How do I create a folder?
- A: A normal user cannot. The user must submit a Service Request (SR) to IDD. New folders require planning, configuration and testing not as easy as creating a folder in Windows Explorer.

#### Q: How do I remove a document?

- A: "Regular users" cannot delete documents. The user must submit a SR to IDD.
   (Departments can assign their own "admins" if desired.) "Regular users" can "expire" documents to remove documents from website access.
- Q: How do I download a document?
- A: Under the Content dropdown, choose Export.
- Q: How do I move documents between folders?
- A: The user cannot. The user must first Export the document; and then Import the document into the different folder.
- Q: How do I restore a previous version of a document?
- A: If you have published a newer version of document and replaced it with a new version. The user can then expire the newer version and it will revert back to the previous version (1.0) of the document.
- Q: What document types are allowed or restricted in D2?
- A: All major file types are allowed. Video file sizes *are not* restricted. While video files are supported in SDS, we do not encourage storage of many video files as there are other systems available built specifically for faster video file storage and viewing. Storing and publishing of large video files may slow down the publishing of all of the other documents in the system for both you and others.
- Q: What are the size limitations on Microsoft Office documents that are acceptable in D2? Video files are there any restrictions on file size? Streaming files??? Is there a replacement for Tekton?
- A: On any documents 500MB or larger the custom attributes will not be embedded correctly, which causes a lack of functionality for your published document.

Video files that are large will take too long to publish so we encourage optimizing the files as much as possible. Tekton will not be replaced; it is still alive and well.

- Q: Explain the difference between "Web-viewable Link" and "link to Document in Documentum"?
- A: Web-viewable link is a link to the "published" document. Link to Document in Documentum is a link to the document stored in Documentum.
- Q: Where is the "Link to the training video?"
- A: Links to all supporting are the following: Link to the <u>D2 training video</u>

Link to the <u>D2 user guide</u>

Link to the <u>D2 Test environment</u>

## Q: Will the current content be moved from Stellent to D2? If so will the URL's be the same and what is Departments' role in the migration process?

A: The IIS redirect to the existing URL filters to a new D2 URL and a new document name is created through this process. Every file will be migrated over to the new D2 system. Department's role is to become familiar with the process and the D2 system.

Currently, in D2, as soon as the user imports a file it will be instantly published within the hour. So it is important for the user to look for these

- 1. Remembering to look for the CURRENT, EFFECTIVE label after importing.
- 2. Check the email notification box to receive an email after the publishing process is complete.
- 3. Check versions of file.
- 4. See published URL from email and copy/paste URL in browser to check published document.
- 5. Depending on document type will affect publishing time:
  - A *Word* file will take longer to import than importing a native *pdf* file because D2 has to render a pdf file for the original Word document.
- Q: When our files are migrated to Documentum, will all of the existing path names be changing to the new format? Will there be an automatic conversion process to change all the names?
- A: Yes, all of the document URLs will be changed. However, all old URLs will be automatically redirected to the new URLs. You do not need to modify any links.
- Q: Can we forward the D2 guide and video to our Business user? Who do we contact with user access problems in D2? Who should I email if I have any questions about D2 or Stellent application?
- A: Encourage your business user to test content validation.
   ISD will provide a quick response to any questions through SDS Support email: sdssupport@isd.lacounty.gov.

#### APPENDIX

#### Documentum D2 Customer Support Process Flow

- 1. Department user encounters the following problems:
  - a) Can't open a document
  - b) Can't save a document
  - c) Can't open D2
    - ✓ Password issue
    - ✓ Java issue
    - ✓ Other connection issues
  - d) Notification not received
  - e) URL does not work
  - f) Document does not publish
  - g) Document does not expire
- 2. Department user will contact their department administrator.
  - a. Department administrator will investigate issue, will review previously documented problems and questions, and will attempt to resolve the issue.
  - *b.* If the department administrator is unable to resolve the problem, the department administrator will open an Incident ticket with the *Customer Assistance Center (CAC) (562-940-3305)*.
- CAC will obtain pertinent information from the department administrator, evaluate the problem, its cause, and next course of action, and update the ticket with a detailed description of the problem including scope, time of occurrence, customer contact information and urgency.
  - a. If CAC is able to resolve the problem, they will update the ticket with a detailed description of actions taken to resolve the problem, obtain customer confirmation that the problem has been solved, then close the ticket.

#### Documentum D2 Customer Support Process Flow Diagram

## Documentum D2 **Customer Support Process Diagram** Department Department users users Department Department Admin(s) Admin(s) Customer Assistance Center (CAC) ISD/IDD Support Technicians/ Admins ISD/MCD Support EMC Technicians

Technical Support

- 4. CAC will obtain pertinent information from the department administrator, evaluate the problem, its cause, and next course of action, and update the ticket with a detailed description of the problem—including scope, time of occurrence, customer contact information and urgency.
  - b. If CAC is able to resolve the problem, they will update the ticket with a detailed description of actions taken to resolve the problem, obtain customer confirmation that the problem has been solved, then close the ticket.
  - c. If CAC support staff is unable to resolve the issue, they will route the ticket to ISD/IDD Documentum Shared Documentum System SDS / D2 support for further action.
- 5. IDD SDS support technicians/admins evaluate the problem, cause, and next course of action.
  - a. If the cause is determined to be located in the Documentum Shared Infrastructure (basically, that one or more components are down, offline, or misbehaving) then they will update the ticket with detailed findings and reroute it to MCD Applications support
    - MCD will attempt to resolve the issue, and if successful, will update the ticket with a detailed description of the steps taken to resolve the problem and reroute it back to IDD SDS for further handling and closure.
    - ✓ If MCD is unable to resolve the problem they will open a case with EMC and work with EMC support until the infrastructure/platform problem is solved and once solved, they will update the ticket with a detailed description of the steps taken to resolve the problem and reroute it back to IDD SDS for further handling and closure.
  - b. Otherwise, If the cause is related to desktop issues, UI issues, publishing issues, or other customizations
    - ✓ IDD SDS will attempt to resolve the issue, and if successful, will update the ticket with a detailed description of the steps taken to resolve the problem, obtain customer confirmation that the problem has been solved, then close the ticket.
    - ✓ If IDD SDS is unable to resolve the problem they will open a case with EMC and work with EMC support until the problem is solved and once solved, they will update the ticket with a detailed description of the steps taken to resolve the problem, obtain customer confirmation that the problem has been solved, then close the ticket.

Note: As needed, IDD support technicians/admins may contact the department user and/or department admin for additional information or for progress/status, and may contact MCD Application Support or other resources for assistance. The customer will be kept informed throughout the investigation and will be notified when the problem is solved. The customer will likely be asked to verify that the problem has been fixed.